# ISEポスチャを使用したAnyconnectセキュアリ モートアクセスとのDuo SAML SSOの統合

| 内容                                    |
|---------------------------------------|
| <u>はじめに</u>                           |
| 前提条件                                  |
| · · · · · · · · · · · · · · · · · · · |
| <u>使用するコンポーネント</u>                    |
| <u>設定</u>                             |
| <u>ネットワーク図</u>                        |
| Traffic flow                          |
| <u>コンフィギュレーション</u>                    |
| <u>- Duo Adminポータルの設定</u>             |
| <u>- Duo Access Gateway(DAG)の設定</u>   |
| <u>-ASA の設定</u>                       |
| <u>-ISE 設定</u>                        |
|                                       |
| <u>ユーザ エクスペリエンス</u>                   |
| トラブルシュート                              |
| <u>関連情報</u>                           |

# はじめに

このドキュメントでは、Duo SAML SSOと適応型セキュリティアプライアンス(ASA)のCisco AnyConnectセキュアモビリティクライアントアクセスを統合し、Cisco ISEを活用して詳細なポ スチャアセスメントを行うための設定例について説明します。Duo SAML SSOは、Duo Access Gateway(DAG)を使用して実装されます。DAGは、初期ユーザ認証ではActive Directoryと通信し 、多要素認証ではDuo Security(クラウド)と通信します。Cisco ISEは、ポスチャ評価を使用し てエンドポイント検証を行うための認証サーバとして使用されます。

著者: Cisco HTTSエンジニア、Dinesh MoudgilおよびPulkit Saxena

# 前提条件

## 要件

このドキュメントでは、ASAが完全に動作していて、Cisco Adaptive Security Device Manager(ASDM)またはコマンドラインインターフェイス(CLI)で設定を変更できるように設定さ れていることを前提としています。 次の項目に関する知識があることが推奨されます。

- Duo Access GatewayとDuo Securityの基礎
- ASA でのリモート アクセス VPN 設定に関する基本的な知識
- ISE サービスとポスチャ サービスに関する基本的な知識

使用するコンポーネント

このドキュメントの情報は、次のソフトウェアのバージョンに基づいています。

- Cisco適応型セキュリティアプライアンスソフトウェアバージョン9.12(3)12
- Duoアクセスゲートウェイ
- Duo Security
- Cisco Identity Services Engine(ISE)バージョン2.6以降
- AnyConnectバージョン4.8.03052が稼働するMicrosoft Windows 10

◇ 注:この実装で使用されるAnyConnect組み込みブラウザでは、各リリースの9.7(1)24、
 9.8(2)28、9.9(2)1以降のバージョン、およびAnyConnectバージョン4.6以降でASAが必要です。

このドキュメントの情報は、特定のラボ環境にあるデバイスに基づいて作成されました。このド キュメントで使用するすべてのデバイスは、クリアな(デフォルト)設定で作業を開始していま す。対象のネットワークが実稼働中である場合には、どのようなコマンドについても、その潜在 的な影響について確実に理解しておく必要があります。

設定

ネットワーク図

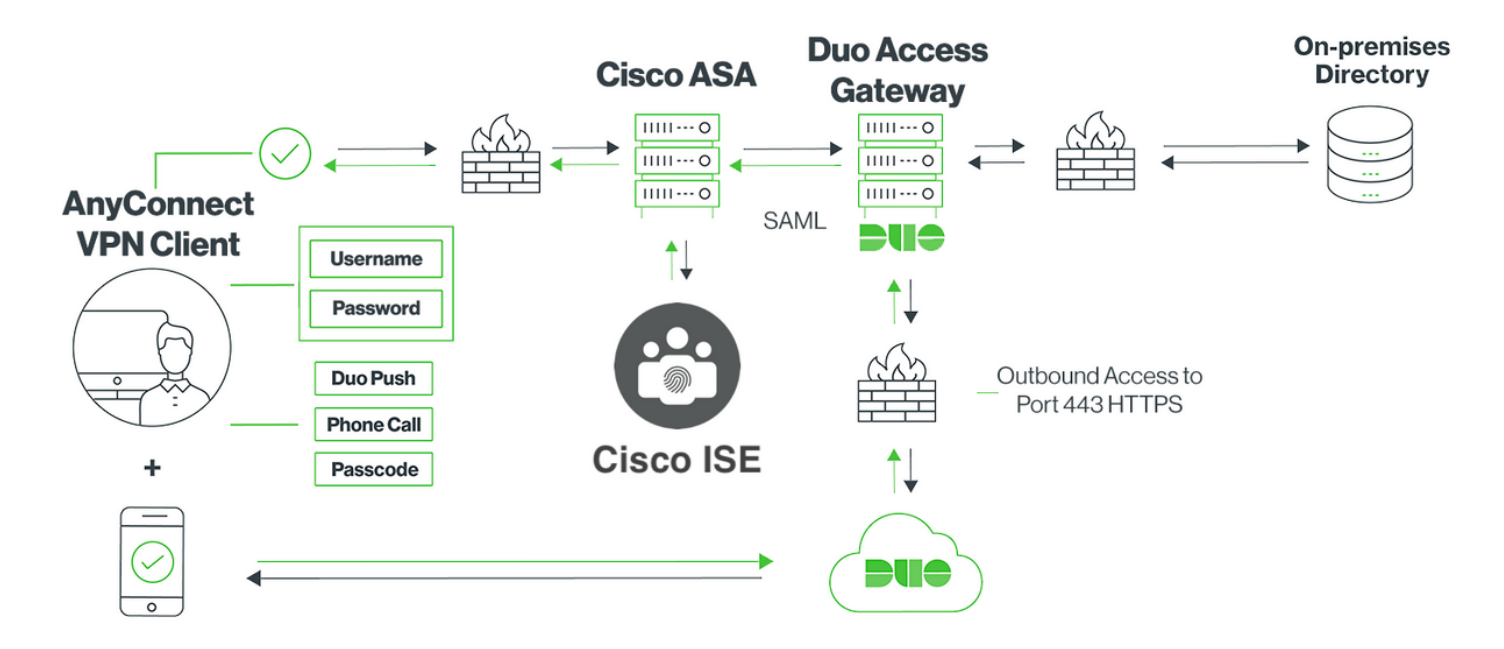

### Traffic flow

- 1. AnyconnectクライアントがCisco ASAへのSSL VPN接続を開始する
- 2. Duo Access Gateway(DAG)によるプライマリ認証用に設定されたCisco ASAは、SAML認証 用にAnyconnectクライアントの組み込みブラウザをDAGにリダイレクトします
- 3. AnyconnectクライアントがDuo Access Gatewayにリダイレクトされる
- 4. AnyConnectクライアントがクレデンシャルを入力すると、SAML認証要求が作成され、 Cisco ASAからDuo Access Gatewayに発行されます
- 5. Duo Access Gatewayは、オンサイトのActive Directoryとの統合を活用して、Anyconnectク ライアントのプライマリ認証を実行します
- 6. プライマリ認証が成功すると、Duo Access GatewayはTCPポート443経由でDuo Securityに 要求を送信し、二要素認証を開始します
- 7. AnyConnectクライアントに「Duo Interactive Prompt」が表示され、ユーザは任意の方式 (プッシュまたはパスコード)を使用してDuoの2要素認証を完了します
- 8. Duo Securityは認証応答を受信し、Duo Access Gatewayに情報を返します
- 9. 認証応答に基づいて、Duo Access GatewayはSAMLアサーションを含むSAML認証応答を構築し、Anyconnectクライアントに応答します
- 10. AnyconnectクライアントがCisco ASAとのSSL VPN接続の認証に成功する
- 11. 認証が成功すると、Cisco ASAはCisco ISEに許可要求を送信します

✤ 注:Duo Access Gatewayは必要な認証を提供するため、Cisco ISEは許可専用に設定されています

- 12. Cisco ISEが許可要求を処理し、クライアントポスチャステータスが不明であるため、Cisco ASA経由のAnyconnectクライアントへの制限付きアクセスでポスチャリダイレクトを返し ます
- 13. Anyconnectクライアントにコンプライアンスモジュールがない場合は、ポスチャ評価を進めるためにダウンロードするように求められます
- 14. Anyconnectクライアントにコンプライアンスモジュールがある場合、Cisco ASAとのTLS接続が確立され、ポスチャフローが開始されます
- 15. ISEで設定されたポスチャ条件に応じて、ポスチャチェックが実行され、詳細が AnyconnectクライアントからCisco ISEに送信されます
- 16. クライアントポスチャステータスが不明から準拠に変わると、Cisco ISEからCisco ASAに 認可変更(CoA)要求が送信され、クライアントへのフルアクセスが許可され、VPNが完全に 確立されます

コンフィギュレーション

- Duo Adminポータルの設定

このセクションでは、Duo Admin PortalでASAアプリケーションを設定します。

1. 「Duo Admin Portal」にログインし、「Applications > Protect an Application」に移動して、保 護タイプが「2FA with Duo Access Gateway, self-hosted」の「ASA」を検索します。右端の「 Protect」をクリックして、Cisco ASAを設定します

| Ĥ     | admin-77d04ebc.duosecurity.com/ | /applications/p | rotect/types                              |           |                                    |             |                 | ☆           |   |
|-------|---------------------------------|-----------------|-------------------------------------------|-----------|------------------------------------|-------------|-----------------|-------------|---|
| vlisc | Cisco Study 🗎 Cisco Tools       | Mix 🗎 So        | urceFire 🗎 VPN 🗎 AAA 🗎 ASA                | 🛅 IFT 6.7 |                                    |             |                 |             |   |
|       | <b>Due</b>                      | ۹. Search       | for users, groups, applications, or devic | es        | C                                  | Cisco   ID: | 2010-1403-48    | ciscoduoblr | ~ |
|       | Dashboard                       | Dashboard       | Applications > Protect an Application     |           |                                    |             |                 |             |   |
|       | Device Insight                  | Prote           | ect an Applicatio                         | n         |                                    |             |                 |             |   |
|       | Policies                        | ASA             | or an Apphound                            |           |                                    |             |                 |             | ٦ |
|       | Applications                    |                 |                                           |           |                                    |             |                 |             | J |
|       | Protect an Application          | Application     |                                           | 2FA       | Single Sign-On (if available)      |             | Documentation   | Action      |   |
|       | Single Sign-On<br>Users         | asana           | Asana                                     | 2FA       | Duo Access Gateway (self-hosted)   |             | Documentation I | Protect     |   |
|       | Groups                          |                 |                                           |           |                                    |             |                 |             |   |
|       | Endpoints                       | ululu<br>cisco  | Cisco ASA                                 | 2FA       | Duo Access Gateway (self-hosted)   | )           | Documentation 1 | Protect     |   |
|       | 2FA Devices                     |                 |                                           |           |                                    | ·           |                 |             |   |
|       | Administrators                  | ahaha           | Cisco ASA                                 | 2FA       | <br>Single Sign-On (hosted by Duo) |             | Documentation C | Configure   |   |
|       | Reports                         | 0.500           |                                           |           |                                    |             |                 |             |   |

2.「サービスプロバイダー」の下で、保護されるアプリケーションであるASAに対して次の属性 を設定します

| ベースURL   | firebird.cisco.com  |
|----------|---------------------|
| トンネルグループ | TG_SAML             |
| メール属性    | sAMAccountName,mail |

ページの下部にある「保存」をクリックします

| Device Insight                   | Cisco ASA - Duo Access Gateway |                                                                                                    |           |  |
|----------------------------------|--------------------------------|----------------------------------------------------------------------------------------------------|-----------|--|
| Policies                         | UISCU ASA -                    |                                                                                                    | sphoution |  |
| Applications                     | Configure Cisco ASA            | Reset Sec                                                                                                    | ret Key   |  |
| Protect an Application           |                                |                                                                                                    |           |  |
| Single Sign-On                   | To set up this application, in | To set up this application, install the Duo Access Gateway and then configure your service provider. View Cisco ASA SAML SSO instructions I |           |  |
| Users                            | Next step: Download your c     | onfiguration file                                                                                                    |           |  |
| Groups                           |                                |                                                                                                    |           |  |
| Endpoints                        | Service Provider               |                                                                                                    |           |  |
| 2FA Devices                      |                                |                                                                                                    |           |  |
| Administrators                   | Base URL                       | firebird.cisco.com                                                                                                    |           |  |
| Reports                          |                                | Enter the Cisco ASA Base URL.                                                                                                    |           |  |
| Settings                         |                                |                                                                                                    |           |  |
| Billing                          | Tunnel Group                   | TG_SAML                                                                                                    |           |  |
|                                  |                                | Enter the Tunnel Group you are protecting with SSO.                                                                                         |           |  |
| Need Help?                       |                                |                                                                                                    |           |  |
| Email Support                    | Custom attributes              | Use this setting if your Duo Access Gateway authentication source uses non-standard attribute names.                                        |           |  |
| Call us at 1-855-386-2884        |                                |                                                                                                    |           |  |
| Account ID<br>2010-1403-48       | Mail attribute                 | sAMAccountName,mail                                                                                                    |           |  |
| Deployment ID<br>DUO57 대         |                                | The attribute containing the email address of the user.                                                                                     |           |  |
| Helpful Links<br>Documentation 더 |                                | Save Configuration                                                                                                    |           |  |

このドキュメントの残りの設定ではデフォルトのパラメータを使用しますが、お客様の要件に基 づいて設定できます。

この時点で、アプリケーションの名前をデフォルト値から変更したり、セルフサービスを有効に したり、グループポリシーを割り当てたりするなど、新しいSAMLアプリケーションの追加設定 を調整できます。

3. [構成ファイルのダウンロード]リンクをクリックして、Cisco ASAアプリケーションの設定を取 得します(JSONファイルとして)。このファイルは、後の手順でDuo Access Gatewayにアップ ロードされます

| Device Insight<br>Policies                                               | Cisco ASA - I                                              | Duo Access Gateway Authentication Log                                                                                          | Remove Application |
|--------------------------------------------------------------------------|------------------------------------------------------------|----------------------------------------------------------------------------------------------------|--------------------|
| Applications<br>Protect an Application                                   | Configure Cisco ASA                                        |                                                                                                    | Reset Secret Key   |
| Single Sign-On<br>Users                                                  | To set up this application, in Next step: Download your co | stall the Duo Access Gateway and then configure your service provider. View Cisco ASA SAML SSO instructions ponfiguration file | 1                  |
| Groups<br>Endpoints                                                      | Service Provider                                           |                                                                                                    |                    |
| 2FA Devices<br>Administrators<br>Reports                                 | Base URL                                                   | firebird.cisco.com                                                                                                    |                    |
| Settings<br>Billing                                                      | Tunnel Group                                               | TG_SAML<br>Enter the Tunnel Group you are protecting with SSO.                                                                 |                    |
| Need Help?<br>Chat with Tech Support I'<br>Email Support                 | Custom attributes                                          | ✓ Use this setting if your Duo Access Gateway authentication source uses non-standard attribute names.                         |                    |
| Call us at 1-855-386-2884<br>Account ID<br>2010-1403-48<br>Deployment ID | Mail attribute                                             | sAMAccountName,mail The attribute containing the email address of the user.                                                    |                    |
| <u>DUOS7</u> ਨੇ<br>Helpful Links<br>Documentation ਨੇ                     |                                                            | Save Configuration                                                                                                    |                    |

4. 「Dashboard > Applications」の下に、新しく作成されたASAアプリケーションが次の図のよう に表示されます。

| admin-77d04ebc.duosecurity.co | m/applications                            |                                |                    |                          | ☆                   |  |
|-------------------------------|-------------------------------------------|--------------------------------|--------------------|--------------------------|---------------------|--|
| 🗎 Cisco Study 🗎 Cisco Tools   | Mix SourceFire VPN AAA                    | 🗎 ASA 📋 IFT 6.7                |                    |                          |                     |  |
| DUO                           | Q Search for users, groups, applications, | or devices                     |                    | Cisco   ID: 2010-1403-44 | 8 ciscoduoblr v     |  |
| Dashboard                     | Dashboard > Applications                  |                                |                    |                          |                     |  |
| Device Insight                | Annlingtions                              |                                |                    |                          |                     |  |
| Policies                      | Applications                              |                                |                    | SSO Setup Guide 🗠 Prot   | tect an Application |  |
| Applications                  |                                           |                                |                    |                          |                     |  |
| Protect an Application        |                                           |                                |                    | Export V Search          |                     |  |
| Single Sign-On                |                                           |                                |                    |                          |                     |  |
| Users                         | Name 🔺                                    | Туре                           | Application Policy | Group Policies           |                     |  |
| Groups                        | Cisco ASA - Duo Access Gateway            | Cisco ASA - Duo Access Gateway |                    |                          |                     |  |
| Endpoints                     |                                           |                                |                    |                          |                     |  |
| 2FA Devices                   | 1 total                                   |                                |                    |                          |                     |  |

5.図に示すように、「Users > Add User」に移動します。

Anyconnectリモートアクセス認証に使用する「duouser」という名前のユーザを作成し、エンド ユーザデバイスでDuo Mobileをアクティブにします

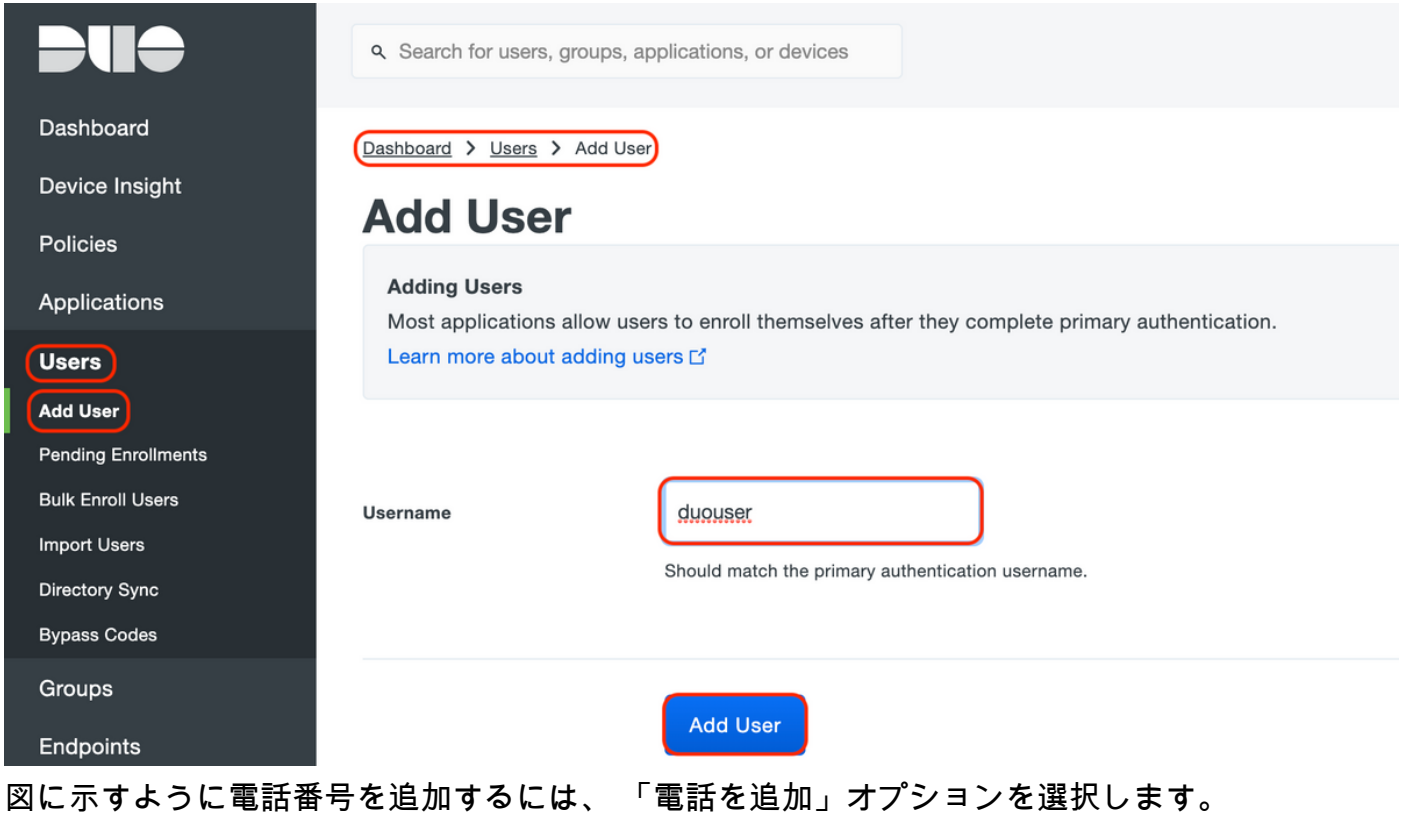

|                                                                      | ۹ Search for users, groups, a | applications, or devices                                  |
|----------------------------------------------------------------------|-------------------------------|-----------------------------------------------------------|
| Dashboard<br>Device Insight<br>Policies                              | Dashboard > Users > duouser   | r > Add Phone                                             |
| Applications Users                                                   | Learn more about Activatir    | ng Duo Mobile 답.                                          |
| Add User<br>Pending Enrollments<br>Bulk Enroll Users<br>Import Users | Туре                          | Phone<br>Tablet                                           |
| Directory Sync<br>Bypass Codes<br>Groups                             | Phone number                  | Show extension field Optional. Example: "+91 91234 56789" |
| Endpoints<br>2FA Devices                                             |                               | Add Phone                                                 |

特定のユーザーの「Duo Mobile」をアクティブにします

#### **Device Info**

Learn more about Activating Duo Mobile 2.

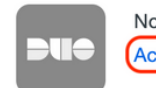

Not using Duo Mobile Activate Duo Mobile

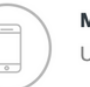

**Model** Unknown

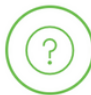

Generic Smartphone

OS

◆ 注:エンドユーザデバイスには「Duo Mobile」をインストールしてください。 IOSデバイス用Duoアプリケーションの手動インストール Androidデバイス向けDuoアプリケーションの手動インストール

# 図に示すように、「Duo Mobileアクティベーションコードを生成」を選択します。

| DUO                                                              | Q Search for users, groups, applications, or devices ciscoduobir ~                                                                                                    |
|------------------------------------------------------------------|----------------------------------------------------------------------------------------------------|
| Dashboard<br>Device Insight<br>Policies<br>Applications<br>Users | Dashboard > Phone:       > Activate Duo Mobile         Activate Duo Mobile       Activate Duo Mobile         This form allows you to generate a new activation code for this phone's Duo Mobile application. The Duo Mobile application allows the user to generate passcodes on their mobile device or authenticate via Duo Push.         Note: Generating an activation code will invalidate any existing Duo Mobile credentials for this device until it is activated with the new activation code. |
| Endpoints<br>2FA Devices                                         | Phone                                                                                                    |
| Phones<br>Hardware Tokens<br>WebAuthn & U2F                      | Expiration 24 hours V after generation                                                                                                    |
| Administrators<br>Reports<br>Settings                            | Generate Duo Mobile Activation Code                                                                                                    |

次の図に示すように、「SMSで指示を送信」を選択します。

| Dashboard<br>Device Insight<br>Policies<br>Applications                                            | Dashboard > Phone: +91<br>Activate Du<br>A new Duo Mobile activation | Activate Duo Mobile      O Mobile      on code has been generated, and any old credentials have been invalidated.                                                            |
|----------------------------------------------------------------------------------------------------|----------------------------------------------------------------------|----------------------------------------------------------------------------------------------------|
| Users<br>Groups                                                                                    | activation instructions to th                                        | ne user by SMS.                                                                                                    |
| Endpoints                                                                                          |                                                                      |                                                                                                    |
| Phones<br>Hardware Tokens<br>WebAuthn & U2F<br>Administrators                                      | Installation instructions                                            | Welcome to Duo! Please install Duo Mobile from your app<br>store.                                                                                                    |
| Reports<br>Settings<br>Billing                                                                     | Activation instructions                                              | Send activation instructions via SMS<br>To activate the app, tap and open this link with Duo Mobile:<br>https://m-<br>77d04ebc.duosecurity.com/activate/YB5ucEisJAq1YIBN5ZrT |
| Need Help?<br><u>Chat with Tech Support</u> 더<br><u>Email Support</u><br>Call us at 1-855-386-2884 |                                                                      | Send Instructions by SMS or skip this step                                                                                                    |

SMSのリンクをクリックすると、Duoアプリがデバイス情報セクションのユーザアカウントにリ ンクされます(図を参照)。

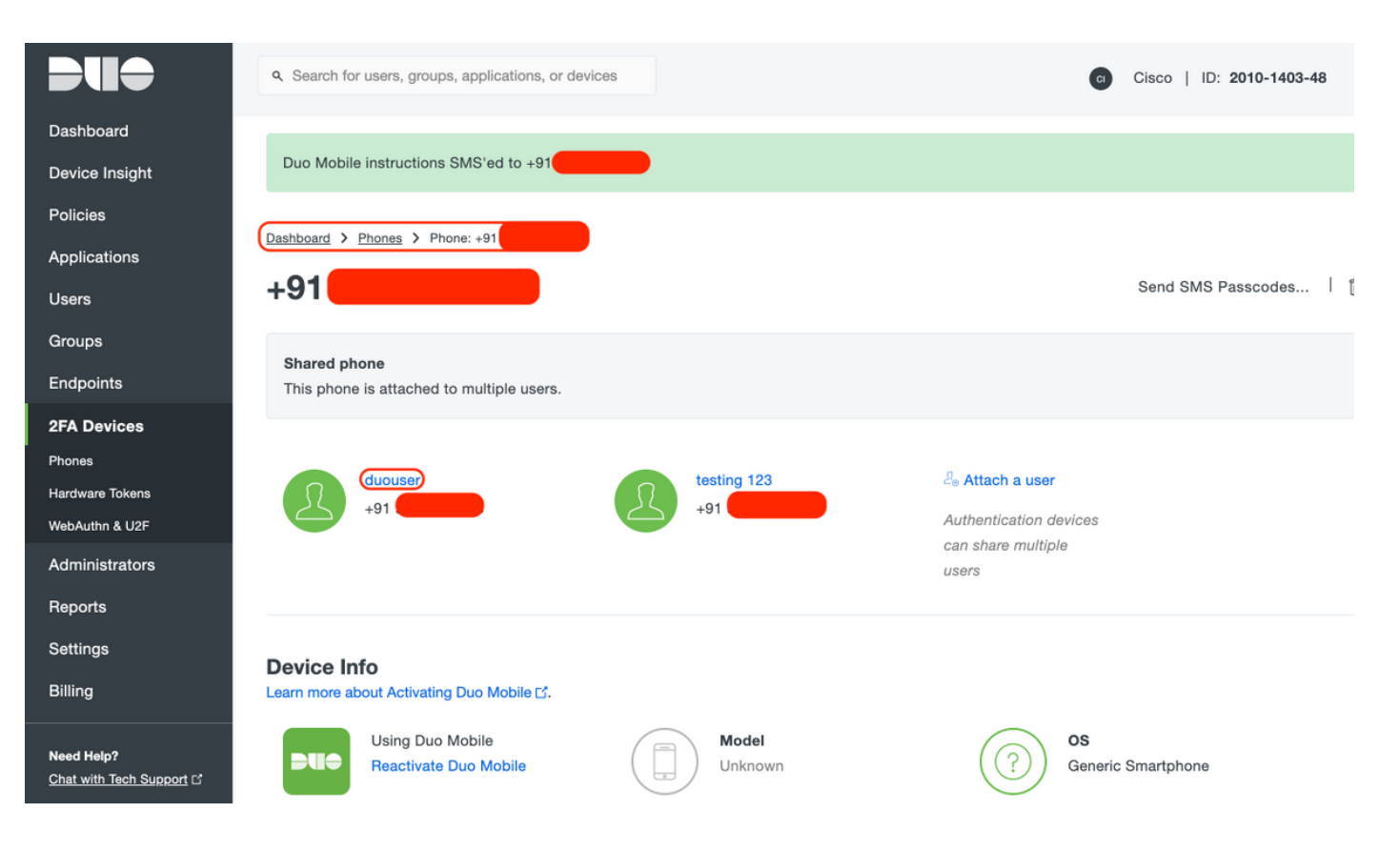

- Duo Access Gateway(DAG)の設定

1. Duo Access Gateway(DAG)をネットワーク内のサーバに導入

💊 注:導入に関しては、次の文書に従ってください。

Linux用Duo Access Gateway https://duo.com/docs/dag-linux

Windows用Duo Access Gateway https://duo.com/docs/dag-windows

- 2. Duo Access Gatewayホームページで、「Authentication Source」に移動します。
- 3. [ソースの構成]で、Active Directoryの次の属性を入力し、[設定の保存]をクリックします

#### **Configure Sources**

| Configure authentication source settings below. Changes made to non-active authentication sources will take effect when made active. |                                                                                                    |  |  |
|----------------------------------------------------------------------------------------------------|----------------------------------------------------------------------------------------------------|--|--|
| Source type                                                                                                    | Active Directory Specify the authentication source to configure.                                                                                                    |  |  |
| Status:                                                                                                    | <ul> <li>✓ LDAP Bind Succeeded</li> <li>✓ Idap://10.197.243.110</li> </ul>                                                                                                    |  |  |
| Server                                                                                                    | 10.197.       389         Hostname and port of your Active Directory. The port is typically 389 for cleartext LDAP and STARTTLS, and 636 for LDAPS. Hostnames can be comma separated for failover functionality.         For example: ad1.server.com, ad2.server.com, 10.1.10.150 |  |  |
| Transport type                                                                                                    | CLEAR CLDAPS CLDAPS STARTTLS This setting controls whether the communication between Active Directory and the Duo Access Gateway is encrypted.                                                                                                    |  |  |
| Attributes                                                                                                    | SAMAccountName,mail<br>Specify attributes to retrieve from the AD server.<br>For example: sAMAccountName,mail.                                                                                                    |  |  |
| Search base                                                                                                    | CN=Users,DC=dmoudgil,DC=local                                                                                                    |  |  |
| Search attributes                                                                                                    | SAMAccountName<br>Specify attributes the username should match against.<br>For example: sAMAccountName,mail.                                                                                                    |  |  |
| Search username                                                                                                    | iseadmin The username of an account that has permission to read from your Active Directory. We recommend creating a service account that has read-only access.                                                                                                    |  |  |
| Search password                                                                                                    | ••••• The password corresponding to the search username specified above.                                                                                                    |  |  |
|                                                                                                    | Save Settings                                                                                                    |  |  |

4. [Set Active Source]で、ソース・タイプとして[Active Directory]を選択し、[Set Active Source]をクリックします

| Set Active | Source |
|------------|--------|
|------------|--------|

| Specify the source that e | end-users will use for primary authentication. |
|---------------------------|------------------------------------------------|
| Source type               | Active Directory                               |
|                           | Set Active Source                              |

5.「Applications」に移動し、「Add Application」サブメニューの「Configuration file」セクションのDuo Admin Consoleからダウンロードした.jsonファイルをアップロードします。対応する.jsonファイルは、Duo Admin Portal Configurationのステップ3でダウンロードされました

# **Applications**

Add Application

| Create a SAML application | n in the Duo Admin Panel. Then, download the provided configuration file and upload it here. |
|---------------------------|----------------------------------------------------------------------------------------------|
| Configuration file        | Browse Cisco ASA - Duo Access Gateway.json                                                   |
|                           | Upload                                                                                       |

6. アプリケーションが正常に追加されると、「アプリケーション」サブメニューに表示されま す

| Applications                   |           |                  |        |
|--------------------------------|-----------|------------------|--------|
| Name                           | Туре      | Logo             |        |
| Cisco ASA - Duo Access Gateway | Cisco ASA | alialia<br>cisco | Delete |

- 7. 「Metadata」サブメニューで、XMLメタデータとIdP証明書をダウンロードし、後でASAで 設定する次のURLをメモします
  - 1. SSOのURL
  - 2. ログアウトURL
  - 3. エンティティID
  - 4. エラーURL

| Metadata                    |                                                                   | Recreate Certificate |
|-----------------------------|-------------------------------------------------------------------|----------------------|
| Information for configuring | applications with Duo Access Gateway. Download XML metadata.      |                      |
| Certificate                 | /C=US/ST=MI/L=Ann Arbor/O=Duo Security, Inc. Download certificate |                      |
| Expiration                  | 2030-04-30 18:57:14                                               |                      |
| SHA-1 Fingerprint           |                                                                   |                      |
| SHA-256 Fingerprint         |                                                                   |                      |
|                             |                                                                   |                      |
| SSO URL                     | https://explorer.cisco.com/dag/sam12/idp/SSOService.php           |                      |
| Logout URL                  | https://explorer.cisco.com/dag/saml2/idp/SingleLogoutSer          |                      |
| Entity ID                   | https://explorer.cisco.com/dag/saml2/idp/metadata.php             |                      |
| Error URL                   | https://explorer.cisco.com/dag/module.php/duosecurity/du          |                      |

## -ASA の設定

このセクションでは、SAML IDP認証用のASAの設定と基本的なAnyConnect設定について説明し ます。このドキュメントでは、ASDMの設定手順とCLIの実行コンフィギュレーションについて概 説します。

- 1. Duo Access Gateway証明書のアップロード
- A. 「Configuration > Device Management > Certificate Management > CA Certificates」に移動し、「Add」をクリックします。

B. 「証明書のインストール」ページで、トラストポイント名Duo\_Access\_Gatewayを設定します。

C. [参照]をクリックしてDAG証明書に関連付けられたパスを選択し、選択したら[証明書のインストール]をクリックします

|                                                                                                    | Cisco ASDM                                                                              | 7.12(2) for ASA - 10.197.164.3                                                            |                                                                            |            |
|----------------------------------------------------------------------------------------------------|-----------------------------------------------------------------------------------------|-------------------------------------------------------------------------------------------|----------------------------------------------------------------------------|------------|
| Home 🦓 Configuration 🔯 Monitoring                                                                                                    | 🔚 Save 🔇 Refresh 🔇                                                                      | Back 🔘 Forward 🧳 Help Type                                                                | topic Go                                                                   | CI         |
| O O O Device Management                                                                                                    | 0 0 0 Configuration > [                                                                 | Device Management > Certificate                                                           | Management > CA Certificates                                               |            |
| <ul> <li>Management Access</li> <li>Licensing</li> <li>System Image/Configuration</li> <li>High Availability and Scalability</li> <li>Logging         <ul> <li>Smart Call-Home</li> <li>Cloud Web Security</li> <li>Users/AAA</li> <li>Certificate Management</li> <li>Certificates</li> <li>CA Certificates</li> <li>DHCP</li> <li>DNS</li> <li>REST API Agent</li> <li>Advanced</li> </ul> </li> </ul> | Trustpoint Name:<br>Install from a file:<br>Paste certificate in                        | Install Certificat<br>Duo_Access_Gateway<br>/Users/pusaxena/Desktop/dag.cr<br>PEM format: | rt Browse                                                                  | ıils<br>RL |
|                                                                                                    | Use SCEP:<br>Specify source Inter<br>SCEP URL: http://<br>Retry Period:<br>Retry Count: | face: None<br>1<br>0                                                                      | <ul> <li>minutes</li> <li>(Use 0 to indicate unlimited retries)</li> </ul> | .s)        |
| Device Setup                                                                                                    |                                                                                         |                                                                                           | More Options                                                               |            |
| Remote Access VPN                                                                                                    |                                                                                         | Help Cancel                                                                               | Install Certificate                                                        |            |
| Site-to-Site VPN                                                                                                    |                                                                                         |                                                                                           |                                                                            |            |
| Device Management                                                                                                    |                                                                                         | Reset                                                                                     | Apply                                                                      |            |

2. AnyConnectユーザ用のIPローカルプールの作成

Configuration > Remote Access VPN > Network (Client) Access > Address Assignment > Address Poolsの順に選択し、Addをクリックします。

|                               |        |                                                                                                    | Cisco ASDM 7.12(2) for ASA - 10.197.164.3                                                                                                    |       |
|-------------------------------|--------|----------------------------------------------------------------------------------------------------|----------------------------------------------------------------------------------------------------|-------|
| đ                             | ) Home | 🍇 Configuration 🧾 Monitoring 🔚                                                                                                    | J Save 🔇 Refresh 🔇 Back 🚫 Forward 🦓 Help Type topic Go                                                                                                    | cisco |
| 🔳 Bookmarks 🔳 Device List 🛛 🔊 |        | Configuration Monitoring<br>Remote Access VPN<br>ntroduction<br>Network (Client) Access<br>AnyConnect Connection Profiles<br>AnyConnect Client Profile<br>AnyConnect Client Profile<br>AnyConnect Client Software<br>Dynamic Access Policies<br>Group Policies<br>IPsec(IKEv1) Connection Profiles<br>Secure Mobility Solution<br>Address Assignment<br>Address Assignment<br>Address Assignment<br>Address Pools<br>Advanced<br>Clientless SSL VPN Access<br>AAA Server Groups<br>LDAP Attribute Map<br>Local Users<br>Secure Desktop Manager<br>Certificate Management<br>Language Localization<br>Load Balancing<br>DHCP Server<br>DNS<br>evice Setup<br>rewall<br>emote Access VPN | Save Refresh Back Provand Help Type topic Go<br>Configuration > Remote Access VPN > Network (Client) Access > Address Assignment > Ad<br>Pools          Configure named IP Address Pools. The IP Address Pools can be used in either a VPN IPsec(IKEV1) Conner<br>Profiles, AnyConnect Connection Profiles, Group Policies configuration         Image: Add Image: Add Im | ction |
|                               | D      | evice <u>M</u> anagement                                                                                                    | Reset Apply                                                                                                    |       |

3. AAAサーバグループの設定

A.このセクションでは、AAAサーバグループを設定し、認可を実行する特定のAAAサーバの詳細 を指定します

B. 「Configuration > Remote Access VPN > AAA/Local Users > AAA Server Groups」に移動し、 「Add」をクリックします。

|        | Home 🖓 Configuration 🧭 Monitorin             | g 🔚 Save 🔇 Refresh 🔇 Back 💭 Forward 🦻 Help Type topic Go                              | cisco       |
|--------|----------------------------------------------|---------------------------------------------------------------------------------------|-------------|
| 4      | O O O Remote Access VPN                      | ○ ○ ○ Configuration > Remote Access VPN > AAA/Local Users > AAA Server Groups         |             |
| e Lis  | ? Introduction                               | AAA Server Groups                                                                     |             |
| evic   | Network (Client) Access                      | Server Group Protocol Accounting Mode Reactivation Mode Dead Time Max Failed Attempts | Add         |
|        |                                              | Add AAA Server Group                                                                  |             |
| cmarks | AAA Server Groups                            | AAA Server Group: ISE<br>Brotocol: RADUUS                                             | Edit Delete |
| Book   | <ul> <li>A Secure Desktop Manager</li> </ul> |                                                                                       |             |
|        | Certificate Management                       | Accounting Mode: Osimultaneous Osingle                                                |             |
|        | B Load Palancing                             | Reactivation Mode: O Depletion Timed                                                  |             |
|        | P DHCP Server                                | Dead Time: 10 minutes                                                                 |             |
|        | DNS                                          | Max Failed Attempts: 3                                                                |             |
|        | Advanced                                     |                                                                                       |             |
|        |                                              | Enable interim accounting update                                                      |             |
|        |                                              | Update Interval: 24 Hours                                                             | Add         |
|        |                                              | Enable Active Directory Agent mode                                                    | Edit        |
|        |                                              | ISE Policy Enforcement                                                                | Delete      |
|        |                                              | Enable dynamic authorization                                                          |             |
|        |                                              | Dynamic Authorization Port: 1700                                                      | Move Up     |
|        |                                              | Vise authorization only mode (no common password configuration required)              | Move Down   |
|        |                                              | Se autionization only mode (no common password comiguration required)                 | Test        |
|        |                                              | VPN3K Compatibility Option *                                                          |             |
|        | A Device Setup                               | Help Cancel OK                                                                        |             |
|        | Firewall                                     |                                                                                       |             |
|        |                                              |                                                                                       |             |
|        | Remote Access VPN                            | Find: 🛛 🖓 🖓 Match Case                                                                |             |
|        | Site-to-Site VPN                             | LDAP Attribute Map                                                                    | *           |
|        | 🗾 Device <u>M</u> anagement                  |                                                                                       |             |
|        | » *                                          | Reset Apply                                                                           |             |

C.同じページの「Servers in the Selected group」セクションで「Add」をクリックし、AAAサー バのIPアドレスの詳細を入力します

|                                                                                                    | Save Configur   | ation > Remot    | e Access VPN > A | AA/Local Users    | > AAA Ser  | ver Groups          | cis       |
|----------------------------------------------------------------------------------------------------|-----------------|------------------|------------------|-------------------|------------|---------------------|-----------|
| ? Introduction                                                                                                    | AAA Server Grou | ups              |                  | THE COULD SET S   |            |                     |           |
| AnyConnect Connection Profiles                                                                                                    | Server Group    | Protocol         | Accounting Mode  | Reactivation Mode | Dead Time  | Max Failed Attempts | Add       |
| AnyConnect Customization/Localization/Localization/Loc | LOCAL           | LOCAL            | Single           | Depletion         | 10         | 3                   | Edit      |
| AnyConnect Client Profile                                                                                                    |                 |                  |                  |                   |            |                     | Luit      |
| AnyConnect Client Software     Dynamic Access Policies                                                                                                    |                 |                  |                  |                   |            |                     | Delete    |
| Group Policies                                                                                                    |                 |                  | Add AAA Serve    | r                 |            |                     |           |
| IPsec(IKEv1) Connection Profiles IPsec(IKEv2) Connection Profiles                                                                                                    | Server Group    | . (              | SF               |                   |            |                     |           |
| Secure Mobility Solution                                                                                                    | Interface Nan   | ne.              | outside          |                   |            |                     |           |
| V 🎭 Address Assignment                                                                                                    | interface Har   |                  |                  |                   |            |                     |           |
| Address Pools                                                                                                    | Server Name     | or IP Address:   | 10.106.44.77     |                   |            |                     |           |
| <ul> <li>Address Fools</li> <li>Advanced</li> </ul>                                                                                                    | Timeout:        |                  | 10 seconds       |                   |            |                     |           |
| Clientless SSL VPN Access                                                                                                    | RADIUS Parar    | neters           |                  |                   |            |                     |           |
| AAA/Local Users                                                                                                    | Server Auth     | nentication Port | 1645             |                   |            | L                   | Add       |
| LDAP Attribute Map                                                                                                    | Contract Auto   |                  | 1010             |                   |            |                     | Edit      |
| 🐻 Local Users                                                                                                    | Server Acco     | ounting Port:    | 1646             |                   |            |                     | Delete    |
| Gertificate Management                                                                                                    | Retry Interv    | /al:             | 10 seconds       |                   | $\bigcirc$ |                     |           |
| Language Localization                                                                                                    | Server Secr     | et Key:          |                  |                   |            |                     | Move Up   |
| 😤 Load Balancing                                                                                                    | Common P        | assword:         |                  |                   |            |                     | Move Down |
| DHCP Server                                                                                                    | ACL Netma       | sk Convert:      | Standard         |                   | 0          |                     | Test      |
|                                                                                                    | Microsoft (     | CHAPv2 Capable   | e: 🗸             |                   |            |                     |           |
| A Device Setup                                                                                                    | SDI Massaga     |                  |                  |                   |            |                     |           |
|                                                                                                    | Message         | ,<br>Table       |                  |                   |            | ×                   |           |
| Firewall                                                                                                    | message         | lubic            |                  |                   |            | -                   |           |
| Semote Access VPN                                                                                                    |                 | Help             | Cancel           | ОК                |            |                     |           |
| Site-to-Site VPN                                                                                                    |                 | Mari             |                  |                   | _          |                     |           |
| Device Management                                                                                                    | LDAP Attribute  | мар              |                  |                   |            |                     | 3         |
|                                                                                                    |                 |                  | Res              | et Apply          |            |                     |           |

4. AnyConnectクライアントソフトウェアのマッピング

A. WebVPNに使用するAnyConnectクライアントソフトウェアwebdeployイメージ4.8.03052 for windowsをマッピングします

B. 「Configuration > Remote Access VPN > Network (Client) Access > AnyConnect Client Software」に移動し、「Add」をクリックします。

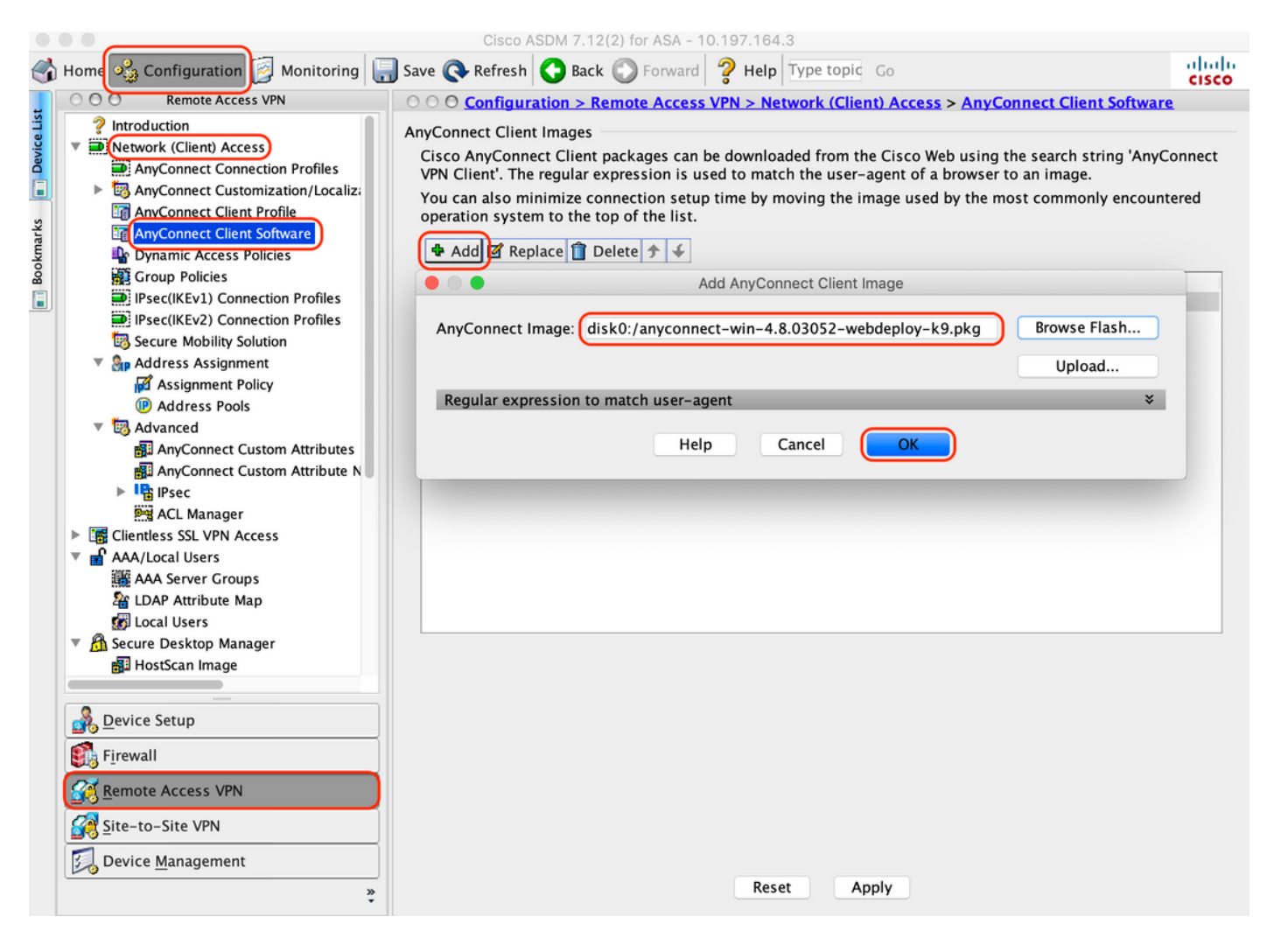

5. ISEからプッシュされるリダイレクトACLの設定

A. 「Configuration > Firewall > Advanced > ACL Manager」に移動し、Addをクリックしてリダイ レクトACLを追加します。設定されたエントリは次のようになります。

| •     | ••         |                           |       | _             | (                                                                                                    | Cisco ASDM 7.12(2  | for ASA - 10. | 197.164.3                  |                |                     |          |
|-------|------------|---------------------------|-------|---------------|----------------------------------------------------------------------------------------------------|--------------------|---------------|----------------------------|----------------|---------------------|----------|
|       | Home       | 🖧 Configuration 🧕 Monitor | ing 🔓 | - Save        | Q Re                                                                                                    | efresh 🔇 Back 🌘    | Forward 4     | <b>? Help</b> Type topic G | 0              |                     | CISCO    |
| t     | 00         | O Firewall                |       | 0 O <u>Co</u> | nfigur                                                                                                    | ation > Firewall > | Advanced >    | ACL Manager                |                |                     |          |
| e Lis |            | Access Rules              | (+    | Add -         | 🗹 Edit                                                                                                    | t 📋 Delete 👌 🖌     | 3 m 🛍         | - 🔍 Find 調 Export          | •              |                     |          |
| Devic |            | NAT Rules                 | #     | E             | nabled                                                                                                    | Source             | Se            | . Destination              | Security Group | Destination Service | Action   |
| n     | 1          |                           | 🔻 r   | redirect      |                                                                                                    |                    |               |                            |                |                     |          |
|       |            | Filter Rules              | 1     | 1             |                                                                                                    | 🧼 any              |               | 🧼 any                      |                | 👐 domain            | 🕴 Deny   |
| Irks  |            | Ethertype Rules           | 2     | 2             |                                                                                                    | 🧼 any              |               | 🖳 10.197.243.116           |                | <u></u> ₽> ip       | 🕴 Deny   |
| kma   | 6          | Public Servers            | 3     | 3             | <ul> <li>Image: A set of the set of the</li></ul> | 🧼 any              |               | 🏟 any                      |                | 🥵 icmp              | 🕴 Deny   |
| Boo   | UR         | URL Filtering Servers     | 4     | 4             | ✓                                                                                                    | 🧼 any              |               | 🧼 any                      |                | . IP∕ip             | 🖌 Permit |
|       | ₫          | Threat Detection          |       | 5             |                                                                                                    | 🧼 any              |               | 🧼 any                      |                | 🐵 http              | 🖌 Permit |
|       | 0          | Identity Options          |       |               |                                                                                                    |                    |               |                            |                |                     |          |
|       | 2          | Identity by TrustSec      |       |               |                                                                                                    |                    |               |                            |                |                     |          |
|       |            | Notice Agent              |       |               |                                                                                                    |                    |               |                            |                |                     |          |
|       |            | Delecte                   |       |               |                                                                                                    |                    |               |                            |                |                     |          |
|       |            | Unified Communications    |       |               |                                                                                                    |                    |               |                            |                |                     |          |
|       | v (6       | Advanced                  |       |               |                                                                                                    |                    |               |                            |                |                     |          |
|       |            | 🔯 Anti-Spoofing           |       |               |                                                                                                    |                    |               |                            |                |                     |          |
|       | •          | 🖻 Certificate Management  |       |               |                                                                                                    |                    |               |                            |                |                     |          |
|       |            | 🐝 Fragment                |       |               |                                                                                                    |                    |               |                            |                |                     |          |
|       | ►          | 💫 IP Audit                |       |               |                                                                                                    |                    |               |                            |                |                     |          |
|       |            | SUNRPC Server             |       |               |                                                                                                    |                    |               |                            |                |                     |          |
|       |            | TCP Options               |       |               |                                                                                                    |                    |               |                            |                |                     |          |
|       |            | S Global Timeouts         |       |               |                                                                                                    |                    |               |                            |                |                     |          |
|       |            | Virtual Access            |       |               |                                                                                                    |                    |               |                            |                |                     |          |
|       |            | ACL Manager               |       |               |                                                                                                    |                    |               |                            |                |                     |          |
|       |            | Per-Session NAT Rules     |       |               |                                                                                                    |                    |               |                            |                |                     |          |
|       |            | Device Setup              |       |               |                                                                                                    |                    |               |                            |                |                     |          |
|       | <b>S</b> . | F <u>i</u> rewall         |       |               |                                                                                                    |                    |               |                            |                |                     |          |
|       | 3          | Remote Access VPN         |       |               |                                                                                                    |                    |               |                            |                |                     |          |
|       |            | Site-to-Site VPN          |       | Collapse      | All                                                                                                    | Expand All         |               |                            |                |                     |          |
|       | 3          | Device <u>M</u> anagement |       |               |                                                                                                    |                    |               |                            |                |                     |          |
|       |            | »<br>Ť                    |       |               |                                                                                                    |                    |               | Reset Apply                | J              |                     |          |

6.既存のグループポリシーの検証

A.この設定はデフォルトのグループポリシーを使用します。これは、「Configuration > Remote Access VPN > Network (Client) Access > Group Policies」で確認できます。

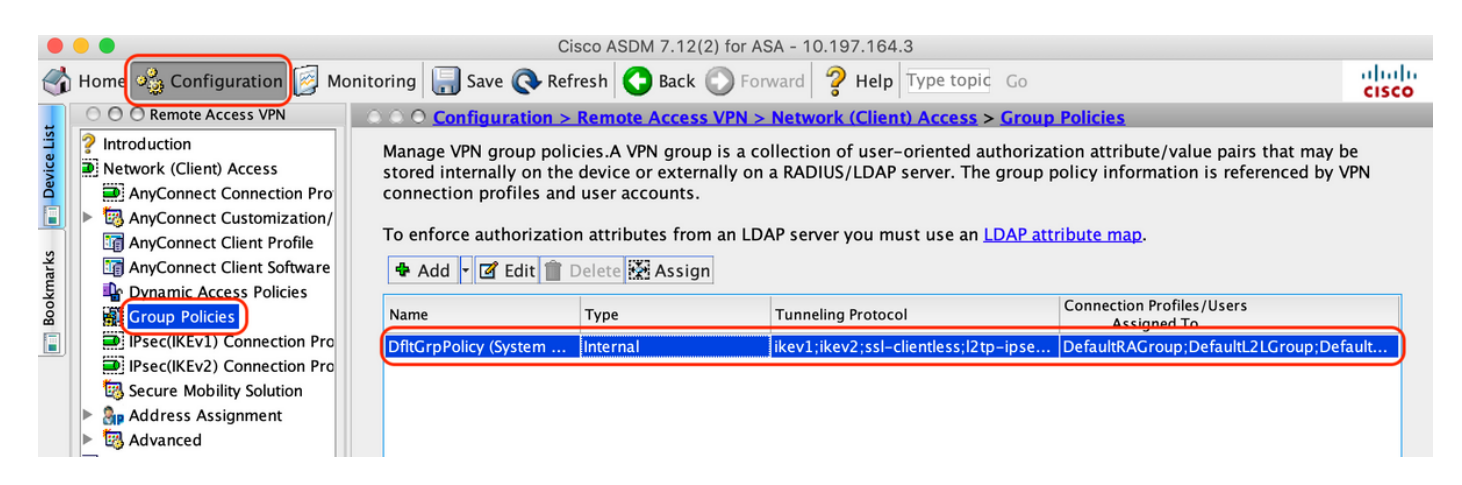

7.接続プロファイルの設定

A. AnyConnectユーザが接続する新しい接続プロファイルを作成します

# B. 「Configuration > Remote Access VPN > Network (Client) Access > Anyconnect Connection Profiles」に移動し、「Add」をクリックします。

|                                                                                                    |                                                                                          | Cisco ASDM 7.1                                                                   | 2(2) for ASA - 10.7                                                                 | 197.164.3                                                                                |                                                                                       |                                               |
|----------------------------------------------------------------------------------------------------|------------------------------------------------------------------------------------------|----------------------------------------------------------------------------------|-------------------------------------------------------------------------------------|------------------------------------------------------------------------------------------|---------------------------------------------------------------------------------------|-----------------------------------------------|
| Home 🍕 Configuration 📴 Monitori                                                                                                    | ing 🔚 Save 🔇                                                                             | Refresh 🔇 Bac                                                                    | k 🔘 Forward 🕇                                                                       | Help Type topic                                                                          | Go                                                                                    | CI                                            |
| Remote Access VPN                                                                                                    | ○ ○ ○ Configu                                                                            | iration > Remot                                                                  | e Access VPN > N                                                                    | etwork (Client) Ac                                                                       | cess > <u>AnyConnect Conne</u>                                                        | ction Profiles                                |
| <ul> <li>Introduction</li> <li>Network (Client) Access</li> <li>AnyConnect Connection Profiles</li> <li>AnyConnect Customization/Local</li> <li>AnyConnect Client Profile</li> <li>AnyConnect Client Software</li> </ul> | The security a<br>initial client d<br>tunnel as well<br>Access Interface<br>✓ Enable Cit | oppliance automa<br>eployment requir<br>as SSL tunnel wi<br>es<br>sco AnyConnect | tically deploys the<br>res end-user admin<br>th Datagram Trans<br>VPN Client access | Cisco AnyConnect<br>nistrative rights. Th<br>port Layer Security<br>on the interfaces se | VPN Client to remote users<br>e Cisco AnyConnect VPN Cli<br>(DTLS) tunneling options. | upon connection. Th<br>ient supports IPsec (I |
| Dynamic Access Policies                                                                                                    | SSL access mi                                                                            | ust be enabled if                                                                | you allow AnyConi                                                                   | nect client to be lau                                                                    | nched from a browser (Web                                                             | Launch) .                                     |
| <ul> <li>Group Policies</li> <li>IPsec(IKEv1) Connection Profiles</li> </ul>                                                                                                    | Interface                                                                                | SSL Access<br>Allow Access                                                       | Enable DTLS                                                                         | IPsec (IKEv2) Access<br>Allow Access                                                     | 5<br>Enable Client Services                                                           |                                               |
| IPsec(IKEv2) Connection Profiles                                                                                                    | outside                                                                                  |                                                                                  |                                                                                     |                                                                                          |                                                                                       | Device Certificat                             |
| <ul> <li>Secure Mobility Solution</li> <li>Address Assignment</li> </ul>                                                                                                    |                                                                                          |                                                                                  |                                                                                     |                                                                                          |                                                                                       | Port Settings .                               |
| <ul> <li>Language Localization</li> <li>Load Balancing</li> <li>DHCP Server</li> <li>DNS</li> <li>Advanced</li> </ul>                                                                                                    | Allow use Shutdown Connection Prof                                                       | r to select conne<br>portal login pag<br>iles                                    | ction profile on the                                                                | e login page.  0                                                                         |                                                                                       |                                               |
|                                                                                                    | Connection profession from certification                                                 | rofile (tunnel gro<br>te to connection                                           | up) specifies how u<br>profile <u>here</u> .                                        | user is authenticate                                                                     | d and other parameters. You                                                           | I can configure the m                         |
|                                                                                                    | Add 3 1                                                                                  | Edit <u>î</u> Delete                                                             | Find:                                                                               | $\bigcirc$                                                                               | Match Case                                                                            |                                               |
|                                                                                                    | Name                                                                                     | SSL Enabled                                                                      | IPsec Enabled                                                                       | Aliases                                                                                  | Authentication Method                                                                 | Group Policy                                  |
| A Device Setup                                                                                                    | DefaultRAGr                                                                              |                                                                                  |                                                                                     |                                                                                          | AAA(LOCAL)                                                                            | DfltGrpPolicy                                 |
|                                                                                                    | DefaultWEBV                                                                              |                                                                                  |                                                                                     | <b>644</b>                                                                               | AAA(LOCAL)                                                                            | DfltGrpPolicy                                 |
| Remote Access VPN                                                                                                    | TG_SAML                                                                                  |                                                                                  |                                                                                     | SAML_Users                                                                               | Sami                                                                                  | DfitGrpPolicy                                 |
| Site-to-Site VPN                                                                                                    | Let group<br>connection                                                                  | URL take preced<br>on profile that ma                                            | ence if group URL<br>tches the certifica                                            | and certificate map<br>te map will be used                                               | match different connection                                                            | profiles. Otherwise,                          |
| Device Management                                                                                                    |                                                                                          |                                                                                  |                                                                                     | Reset Appl                                                                               | y                                                                                     |                                               |

# C.接続プロファイルに関連付けられた次の詳細を設定します。

| [名前(Name)]    | TG_SAML       |
|---------------|---------------|
| エイリアス         | SAML_Users    |
| メソッド          | SAML          |
| AAAサーバグループ    | Local         |
| クライアントアドレスプール | AC_プール        |
| グループ ポリシー     | DfltGrpPolicy |

| Basic    | Name: TG_SAML                                              |                                                                                |  |  |  |  |  |  |  |  |
|----------|------------------------------------------------------------|--------------------------------------------------------------------------------|--|--|--|--|--|--|--|--|
| Advanced | Aliases: SAML Users                                        |                                                                                |  |  |  |  |  |  |  |  |
|          |                                                            |                                                                                |  |  |  |  |  |  |  |  |
|          | Authentication                                             |                                                                                |  |  |  |  |  |  |  |  |
|          | Method: SAML                                               |                                                                                |  |  |  |  |  |  |  |  |
|          | AAA Server Group: LOCAL                                    | Manage                                                                         |  |  |  |  |  |  |  |  |
|          | Use LOCAL if Server Grou                                   | up fails                                                                       |  |  |  |  |  |  |  |  |
|          | SAML Identity Provider                                     |                                                                                |  |  |  |  |  |  |  |  |
|          | SAML Server : https://explorer.cisco.com                   | n/dag/saml2/idp/metadata.php 📀 Manage                                          |  |  |  |  |  |  |  |  |
|          | Client Address Assignment                                  |                                                                                |  |  |  |  |  |  |  |  |
|          | DHCP Servers:                                              |                                                                                |  |  |  |  |  |  |  |  |
|          | O None O DHCP Link O DHCP Subnet                           |                                                                                |  |  |  |  |  |  |  |  |
|          | Client Address Pools: AC_Pool                              | Select                                                                         |  |  |  |  |  |  |  |  |
|          | Client IPv6 Address Pools:                                 | Select                                                                         |  |  |  |  |  |  |  |  |
|          | Default Group Policy                                       |                                                                                |  |  |  |  |  |  |  |  |
|          | Group Policy: DfltGrpPolicy                                | ) Manage                                                                       |  |  |  |  |  |  |  |  |
|          | (Following fields are linked to attribute of the group pol | (Following fields are linked to attribute of the group policy selected above.) |  |  |  |  |  |  |  |  |
|          | Enable SSL VPN client protocol                             |                                                                                |  |  |  |  |  |  |  |  |
|          | Enable IPsec(IKEv2) client protocol                        |                                                                                |  |  |  |  |  |  |  |  |
|          | DNS Servers:                                               |                                                                                |  |  |  |  |  |  |  |  |
|          | WINS Servers:                                              |                                                                                |  |  |  |  |  |  |  |  |
|          | Domain Name:                                               |                                                                                |  |  |  |  |  |  |  |  |
|          | Domain Name.                                               |                                                                                |  |  |  |  |  |  |  |  |
|          |                                                            |                                                                                |  |  |  |  |  |  |  |  |
|          |                                                            |                                                                                |  |  |  |  |  |  |  |  |
| Find     |                                                            |                                                                                |  |  |  |  |  |  |  |  |

# D.同じページで、次に示すようにSAML IDプロバイダーの詳細を設定します。

| IDPエ<br>ンテ<br>ィテ<br>ィID | https://explorer.cisco.com/dag/saml2/idp/metadata.php                                           |
|-------------------------|-------------------------------------------------------------------------------------------------|
| サイ<br>ンイ<br>ン<br>URL    | https://explorer.cisco.com/dag/saml2/idp/SSOService.php                                         |
| サイ<br>ンア<br>ウト<br>URL   | https://explorer.cisco.com/dag/saml2/idp/SingleLogoutService.php?ReturnTo=https://explorer.cisc |
| ベー<br>ス<br>URL          | https://firebird.cisco.com                                                                      |

# E. 「Manage > Add」をクリックします。

|                                                | Add SSO Server                                              |  |  |  |  |
|------------------------------------------------|-------------------------------------------------------------|--|--|--|--|
| IDP Entity ID:                                 | https://explorer.cisco.com/dag/saml2/idp/metadata.php       |  |  |  |  |
| Settings                                       |                                                             |  |  |  |  |
| Sign In URL:                                   | https 📀 :// explorer.cisco.com/dag/saml2/idp/SSOService.php |  |  |  |  |
| Sign Out URL:                                  | https ᅌ :// explorer.cisco.com/dag/saml2/idp/SingleLogoutSe |  |  |  |  |
| Base URL                                       | https ᅌ :// firebird.cisco.com                              |  |  |  |  |
| Identity Provider Certificate                  | Duo_Access_Gateway:o=Duo Security Inc., I=Ann Ar            |  |  |  |  |
| Service Provider Certificate:                  | ID_CERT:cn=firebird.cisco.com:cn=SHERLOCK-CA, dc=c          |  |  |  |  |
| Request Signature:                             | None ᅌ                                                      |  |  |  |  |
| Request Timeout:                               | 1200 seconds (1-7200)                                       |  |  |  |  |
| Enable IdP only accessible on Internal Network |                                                             |  |  |  |  |
| Request IdP re-authentication at login         |                                                             |  |  |  |  |
| Help                                           | Cancel                                                      |  |  |  |  |

F.接続プロファイルのAdvancedセクションで、認可用のAAAサーバを定義します

「Advanced > Authorization」に移動し、「Add」をクリックします。

| Edit AnyConnect Connection Profile: TG_SAML                                                                                                    |  |
|----------------------------------------------------------------------------------------------------|--|
| Basic   Advanced   General   Client Addressing   Authorization   Secondary Authentic   Authorization   Accounting   Group Alias/Group     Interface:   Outside   Server Group:   Ist   Manage   Manage     Interface:   Outside   Server Group:   Ist   Manage     Interface:   Outside   Server Group:   Ist   Manage     Interface:   Outside   Server Group:   Ist   Manage     Interface:   Outside   Server Group:   Ist   Manage   Help   Cancel   OK |  |

G. Group Aliasで、接続エイリアスを定義します

「Advanced > Group Alias/Group URL」に移動し、「Add」をクリックします。

Edit AnyConnect Connection Profile: TG\_SAML

| Basic<br>▼ (Advanced)<br>General                                                               | Enable the display of Radius Reject-Mess                                                                                                    | age on the login screen when authentication is rejected<br>n the login screen |  |
|------------------------------------------------------------------------------------------------|----------------------------------------------------------------------------------------------------|-------------------------------------------------------------------------------|--|
| Client Addressing<br>Authentication<br>Secondary Authentication<br>Authorization<br>Accounting | Connection Aliases<br>This SSL VPN access method will present a list of aliases configured for all connection profiles. You must the Login Page Setting in the main panel to complete the configuration. |                                                                               |  |
| Group Alias/Group URL                                                                          | Add Connection Alias                                                                                                    | Enabled                                                                       |  |
|                                                                                                | Alias: SAML_Users                                                                                                    |                                                                               |  |
|                                                                                                | Help Cancel OK                                                                                                    | , the connection profile, without the need for user s                         |  |

H.これでASAの設定は完了です。コマンドラインインターフェイス(CLI)でも同じことが次のよう に表示されます

```
1
hostname firebird
domain-name cisco.com
I
I
name 10.197.164.7 explorer.cisco.com
name 10.197.164.3 firebird.cisco.com
I
   ------Client pool configuration------Client pool configuration------
!--
1
ip local pool AC_Pool 10.197.164.6-explorer.cisco.com mask 255.255.255.0
I
   ------Redirect Access-list-----
! -
!
access-list redirect extended deny udp any any eq domain
access-list redirect extended deny ip any host 10.197.243.116
access-list redirect extended deny icmp any any
access-list redirect extended permit ip any any
access-list redirect extended permit tcp any any eq www
1
!-
    -----AAA server configuration------AAA server
!
aaa-server ISE protocol radius
authorize-only
interim-accounting-update periodic 1
 dynamic-authorization
aaa-server ISE (outside) host 10.106.44.77
 key *****
!
!-----Configure Trustpoint for Duo Access Gateway Certificate-----
1
crypto ca trustpoint Duo_Access_Gateway
enrollment terminal
crl configure
ï
!-----Configure Trustpoint for ASA Identity Certificate------
T
crypto ca trustpoint ID_CERT
enrollment terminal
 fqdn firebird.cisco.com
```

```
subject-name CN=firebird.cisco.com
 ip-address 10.197.164.3
 keypair ID_RSA_KEYS
no ca-check
crl configure
1
   ----Enable AnyConnect and configuring SAML authentication-----
! -
I
webvpn
 enable outside
hsts
 enable
 max-age 31536000
 include-sub-domains
 no preload
 anyconnect image disk0:/anyconnect-win-4.8.03052-webdeploy-k9.pkg 1
 anyconnect enable
 saml idp https://explorer.cisco.com/dag/saml2/idp/metadata.php
 url sign-in https://explorer.cisco.com/dag/saml2/idp/SSOService.php
 url sign-out https://explorer.cisco.com/dag/saml2/idp/SingleLogoutService.php?ReturnTo=https://explor
 base-url https://firebird.cisco.com
 trustpoint idp Duo_Access_Gateway
 trustpoint sp ID_CERT
 no signature
 no force re-authentication
 timeout assertion 1200
 tunnel-group-list enable
 cache
 disable
 error-recovery disable
I
I
group-policy DfltGrpPolicy attributes
 vpn-tunnel-protocol ikev1 ikev2 l2tp-ipsec ssl-client ssl-clientless
1
!--
   -----Tunnel-Group (Connection Profile) Configuraiton------
1
tunnel-group TG_SAML type remote-access
tunnel-group TG_SAML general-attributes
 address-pool AC_Pool
 authorization-server-group ISE
 accounting-server-group ISE
tunnel-group TG_SAML webvpn-attributes
 authentication saml
group-alias SAML_Users enable
saml identity-provider https://explorer.cisco.com/dag/saml2/idp/metadata.php
I
```

```
-ISE 設定
```

1.ネットワークデバイスとしてのCisco ASAの追加

[Administration] > [Network Resources] > [Network Devices]で、[Add]をクリックします。 ネットワークデバイスの名前、関連するIPアドレスを設定し、「Radius Authentication Settings」 で「Shared Secret」を設定して「Save」をクリックします。

| Notwor | A Devices                                                                                                    |                                                                                                    |
|--------|----------------------------------------------------------------------------------------------------|----------------------------------------------------------------------------------------------------|
| Networ |                                                                                                    |                                                                                                    |
|        |                                                                                                    |                                                                                                    |
|        |                                                                                                    |                                                                                                    |
|        |                                                                                                    |                                                                                                    |
|        | IP Address • IP : 10.197.164.3                                                                                                    | / 32                                                                                                    |
|        |                                                                                                    |                                                                                                    |
|        | * Device Profile                                                                                                    |                                                                                                    |
|        |                                                                                                    |                                                                                                    |
|        | Software Version                                                                                                    |                                                                                                    |
|        |                                                                                                    |                                                                                                    |
|        | * Network Device Group                                                                                                    |                                                                                                    |
|        | Location All Locations 📀 Set To Default                                                                                                    |                                                                                                    |
|        | IPSEC No Set To Default                                                                                                    |                                                                                                    |
|        | Device Type All Device Types 📀 Set To Default                                                                                                    |                                                                                                    |
|        |                                                                                                    |                                                                                                    |
|        |                                                                                                    |                                                                                                    |
|        |                                                                                                    |                                                                                                    |
|        | RADIUS UDP Settings                                                                                                    |                                                                                                    |
|        | Protocol                                                                                                    | RADIUS                                                                                                    |
|        | * Shared Secret                                                                                                    | ••••• Show                                                                                                    |
|        |                                                                                                    |                                                                                                    |
|        | Use Second Shared Secret                                                                                                    |                                                                                                    |
|        | Use Second Shared Secret                                                                                                    | Show                                                                                                    |
|        | Use Second Shared Secret<br>CoA Port                                                                                                    | Image: Show       Image: Show       Image: Show       Set To Default                                                                                                    |
|        | Use Second Shared Secret<br>CoA Port<br>RADIUS DTLS Settings (i)                                                                                                    | Image: Show       1700       Set To Default                                                                                                    |
|        | Use Second Shared Secret<br>CoA Port<br>RADIUS DTLS Settings (i)<br>DTLS Required<br>Shared Secret                                                                                                    | Image: Show       Image: Show       Image: Show <t< th=""></t<>                                                                                                    |
|        | Use Second Shared Secret<br>CoA Port<br>RADIUS DTLS Settings (2)<br>DTLS Required<br>Shared Secret<br>CoA Port                                                                                                    | Image: Constraint of the second second se                     |
|        | Use Second Shared Secret<br>CoA Port<br>RADIUS DTLS Settings (i)<br>DTLS Required<br>Shared Secret<br>CoA Port<br>Issuer CA of ISE Certificates for CoA                                                                                                    | Image: Show   Image: Show   Image: Show </th                                                                                                    |
|        | Use Second Shared Secret<br>CoA Port<br>RADIUS DTLS Settings (2)<br>DTLS Required<br>Shared Secret<br>CoA Port<br>Issuer CA of ISE Certificates for CoA<br>DNS Name                                                                                                    | Image: Show   Image: Show   Image: Show </th                                                                                                    |
|        | Use Second Shared Secret<br>CoA Port<br>RADIUS DTLS Settings (i)<br>DTLS Required<br>Shared Secret<br>CoA Port<br>Issuer CA of ISE Certificates for CoA<br>DNS Name                                                                                                    | Image: Show   Image: Show   Image: Image: Show   Image: Image: Image: Show   Image: Image: Ima                                                                         |
|        | Use Second Shared Secret<br>CoA Port<br>RADIUS DTLS Settings (i)<br>DTLS Required<br>Shared Secret<br>CoA Port<br>Issuer CA of ISE Certificates for CoA<br>DNS Name<br>General Settings                                                                                                    | Image: Show   Image: Show   Image: Image: Show   Image: Image: Show   Image: Image: Show   Image: Image: Image: Image: Image: Show   Image: Image: Im                                                                                                    |
|        | Use Second Shared Secret<br>CoA Port<br>RADIUS DTLS Settings (i)<br>DTLS Required<br>Shared Secret<br>CoA Port<br>Issuer CA of ISE Certificates for CoA<br>DNS Name<br>General Settings<br>Enable KeyWrap<br>* Key Encryption Key                                                                                                    | Image: Show   1700   Set To Default   Image: Set To Default   Image: Set To Default   Select if required (optional)                                                                                                    |
|        | Use Second Shared Secret<br>CoA Port<br>RADIUS DTLS Settings ()<br>DTLS Required<br>Shared Secret<br>CoA Port<br>Issuer CA of ISE Certificates for CoA<br>DNS Name<br>General Settings<br>Enable KeyWrap<br>* Key Encryption Key<br>* Message Authenticator Code Key                                                                            | Image: Show   Image: Image: Image: Show   Image: Image: Imag                                     |
|        | Use Second Shared Secret<br>CoA Port<br>RADIUS DTLS Settings ()<br>DTLS Required<br>Shared Secret<br>CoA Port<br>Issuer CA of ISE Certificates for CoA<br>DNS Name<br>General Settings<br>Enable KeyWrap<br>* Key Encryption Key<br>* Message Authenticator Code Key<br>Key Input Format                                                        | Image: Show   Image: Image: I                   |
|        | Use Second Shared Secret<br>CoA Port<br>RADIUS DTLS Settings ()<br>DTLS Required<br>Shared Secret<br>CoA Port<br>Issuer CA of ISE Certificates for CoA<br>DNS Name<br>General Settings<br>Enable KeyWrap<br>* Key Encryption Key<br>* Message Authenticator Code Key<br>Key Input Format                                                        | Image: Constraint of the second second s |
|        | Use Second Shared Secret<br>CoA Port<br>RADIUS DTLS Settings ()<br>DTLS Required<br>Shared Secret<br>CoA Port<br>Issuer CA of ISE Certificates for CoA<br>DNS Name<br>General Settings<br>Enable KeyWrap<br>* Key Encryption Key<br>* Message Authenticator Code Key<br>Key Input Format                                                        | Image: Show   Image: Image: I                   |
|        | Use Second Shared Secret<br>CoA Port<br>RADIUS DTLS Settings (i)<br>DTLS Required<br>Shared Secret<br>CoA Port<br>Issuer CA of ISE Certificates for CoA<br>DNS Name<br>General Settings<br>Enable KeyWrap<br>* Key Encryption Key<br>* Message Authenticator Code Key<br>Key Input Format                                                       | Image: Show   Image: Show   Image: Show </th                                                                                                    |
|        | Use Second Shared Secret<br>CoA Port<br>RADIUS DTLS Settings ()<br>DTLS Required<br>Shared Secret<br>CoA Port<br>Issuer CA of ISE Certificates for CoA<br>DNS Name<br>General Settings<br>Enable KeyWrap<br>* Key Encryption Key<br>* Message Authenticator Code Key<br>Key Input Format<br>• TACACS Authentication Settings<br>• SNMP Settings | image: show   1700   Set To Default   image: show   Show   Show   ASCII   HEXADECIMAL                                                                                                    |

#### 2.最新のポスチャアップデートをインストールする

「Administration」>「System」>「Settings」>「Posture」>「Updates」に移動し、「Update Now」をクリックします。

| Posture Updates         |                                |                                                |  |  |
|-------------------------|--------------------------------|------------------------------------------------|--|--|
| <ul> <li>Web</li> </ul> | O Offline                      |                                                |  |  |
| * Update Feed URL       | https://www.cisco.com/web      | b/secure/spa/posture-update.xml Set to Default |  |  |
| Proxy Address           | 72.163.217.104                 | (i)                                            |  |  |
| Proxy Port              | 80                             | HH MM SS                                       |  |  |
| Automatically che       | ck for updates starting from i | initial delay 06 = 00 = 18 = every 2 hours     |  |  |
| Save Update Now Reset   |                                |                                                |  |  |
| Last successful upd     | ate on                         | 2020/05/07 15:15:05                            |  |  |
| Last update status s    | ince ISE was started           | No update since ISE was started.               |  |  |
| Cisco conditions ver    | sion                           | 224069.0.0.0                                   |  |  |
| Cisco AV/AS suppor      | t chart version for windows    | 171.0.0.0                                      |  |  |
|                         | t chart version for Mac OSX    | 91.0.0.0                                       |  |  |

Cisco supported OS version 41.0.0.0

3. ISEでのコンプライアンスモジュールとAnyConnectヘッドエンド導入パッケージのアップロー ド

「Policy > Policy Elements > Results > Client Provisioning > Resources」の順に移動します。[追 加]をクリックし、ファイルをローカルワークステーションからフェッチするか、シスコサイトか らフェッチするかに基づいて、[ローカルディスクのエージェントリソース]または[シスコサイト のエージェントリソース]を選択します。

この場合、カテゴリの下のローカルワークステーションからファイルをアップロードするには、 「Cisco Provided Packages」を選択し、「Browse」をクリックして必要なパッケージを選択し 、「Submit」をクリックします。

このドキュメントでは、コンプライアンスモジュールとして「anyconnect-win-4.3.1012.6145-

| isecomplience-webdeploy-k9.pkg」を、AnyConnectヘッドエンド導入パッケージとI | - て「 |
|------------------------------------------------------------|------|
| anyconnect-win-4.8.03052-webdeploy-k9.pkg」を使用しています。        |      |

| Agent Resources From Local Disk >                                                    | Agent Resources From Local Disk |                          |            |                                 |  |
|--------------------------------------------------------------------------------------|---------------------------------|--------------------------|------------|---------------------------------|--|
| Agent Resources From Loca                                                            | l Disk                          |                          |            |                                 |  |
| Category Cisco Provided Packages<br>Browse anyconnect-win-4.8.03052-webdeploy-k9.pkg |                                 |                          |            |                                 |  |
| -                                                                                    | AnyConnect Uploaded Resource    | 25                       |            |                                 |  |
|                                                                                      | Name                            | Туре                     | Version    | Description                     |  |
|                                                                                      | AnyConnectDesktopWindows 4.8.30 | AnyConnectDesktopWindows | 4.8.3052.0 | AnyConnect Secure Mobility Clie |  |
|                                                                                      |                                 |                          |            |                                 |  |

4. AnyConnectポスチャプロファイルの作成

Submit Cancel

A. 「Policy > Policy Elements > Results > Client Provisioning > Resources」の順に選択します。 [Add]をクリックし、[AnyConnect Posture Profile]を選択します。

B. Anyconnectポスチャプロファイルの名前を入力し、サーバ名ルールでサーバ名を「\*」に設定して、「保存」をクリックします。

# ISE Posture Agent Profile Settings > Anyconnect Posture Profile

| * Name:     | Anyconnect Posture Profile |     |
|-------------|----------------------------|-----|
| Description |                            |     |
|             |                            | 11. |

Posture Protocol

| Parameter               | Value    | Notes                                                                                                    | Description                                                                                                    |
|-------------------------|----------|----------------------------------------------------------------------------------------------------|----------------------------------------------------------------------------------------------------|
| PRA retransmission time | 120 secs |                                                                                                    | This is the agent retry period if there is a Passive Reassessment communication failure                                                                                                    |
| Retransmission Delay    | 60 secs  | Default Value: 60. Acceptable Range between 5 to 300. Accept only integer Values.                                                                                                    | Time (in seconds) to wait before retrying.                                                                                                    |
| Retransmission Limit    | 4        | Default value: 4. Acceptable Range between 0 to 10. Accept only integer Values.                                                                                                    | Number of retries allowed for a message.                                                                                                    |
| Discovery host          |          | IPv4 or IPv6 addresses or FQDNs. IPv6 address should be without square brackets[]                                                                                                    | The server that the agent should connect to                                                                                                    |
| • Server name rules     | *        | need to be blank by default to force admin to<br>enter a value. "*" means agent will connect to all                                                                                                    | A list of wildcarded, comma-separated names that defines the servers that the agent can connect to. E.g. ", cisco.com"                                                                        |
| Call Home List          |          | List of IPv4 or IPv6 addresses, FQDNs with or<br>without port must be comma-separated and with<br>colon in between the IP address/FQDN and the<br>port. Example: IPaddress/FQDN.Port (Port<br>number should be the same, specified in the<br>Client Provisioning portal) | A list of IP addresses, that defines the all the Policy service nodes that the agent will try to connect to if<br>the PSN that authenticated the endpoint doesn't respond for some reason.    |
| Back-off Timer          | 30 secs  | Enter value of back-off timer in seconds, the<br>supported range is between 10s - 600s.                                                                                                    | Anyconnect agent will continuously try to reach discovery targets (redirection targets and previously<br>connected PSNs) by sending the discovery packets till this max time limit is reached |

### 5. Anyconnect設定の作成

A. 「Policy > Policy Elements > Results > Client Provisioning > Resources」の順に選択します。 [Add]をクリックし、[AnyConnect Configuration]を選択します。

B. AnyConnectパッケージを選択し、構成名を入力し、必要なコンプライアンスモジュールを選択します。

C. 「AnyConnect Module Selection」で、「Diagnostic and Reporting Tool」にチェックマークを 付けます。

D.「プロファイルの選択」で「ポスチャプロファイル」を選択し、「保存」をクリックします。

#### AnyConnect Configuration > AnyConnect Configuration

| * Select AnyConnect Package<br>* Configuration Name | AnyConnectDesktopWindows 4.8.3052.0                  |      |
|-----------------------------------------------------|------------------------------------------------------|------|
| Description:                                        | li.                                                  |      |
| Description<br>* Compliance Module                  | Value AnyConnectComplianceModuleWindows 4.3.1250.614 | otes |
| AnyConnect Module Selection<br>ISE Posture          | ✓<br>✓                                               |      |

| VPN                           |
|-------------------------------|
| Network Access Manager        |
| Web Security                  |
| AMP Enabler                   |
| ASA Posture                   |
| Network Visibility            |
| Umbrella Roaming Security     |
| Start Before Logon            |
| Diagnostic and Reporting Tool |

#### **Profile Selection**

|                           |                            | _ |
|---------------------------|----------------------------|---|
| * ISE Posture             | Anyconnect Posture Profile | D |
| VPN                       | -                          | · |
| Network Access Manager    |                            | · |
| Web Security              |                            | · |
| AMP Enabler               |                            | · |
| Network Visibility        |                            | · |
| Umbrella Roaming Security |                            |   |
| Customer Feedback         | *                          | - |

6.クライアントプロビジョニングポリシーの作成

A. Policy > Client Provisioningの順に移動します

B.「編集」をクリックし、「上にルールを挿入」を選択します

C.ルール名を入力し、必要なオペレーティングシステムを選択し、結果( 「エージェント」 > 「 エージェント構成」内)で、ステップ5で作成した「AnyConnect構成」を選択し、「保存」をク リックします

| diale Id   | entity Service                       | s Engine                              | Hom                                          | •                          | <ul> <li>Context Visibili</li> </ul>                          | itv I                             | Operations                                                  | ▼ Policy                        | •             | Administration  | Work Centers |      |                                                                                            | License Warning 🔺 | Q | 0 0  | ø |
|------------|--------------------------------------|---------------------------------------|----------------------------------------------|----------------------------|---------------------------------------------------------------|-----------------------------------|-------------------------------------------------------------|---------------------------------|---------------|-----------------|--------------|------|--------------------------------------------------------------------------------------------|-------------------|---|------|---|
| Policy Set | s Profiling                          | Posture                               | Client Pro                                   | ovision                    | ing > Policy El                                               | lements                           |                                                             | ,                               |               |                 |              |      |                                                                                            |                   |   |      |   |
| Client Pro | lient Provisioni<br>onfiguration: ve | olicy<br>ng Policy to<br>rsion of age | o determine<br>ent, agent p<br>izard profile | what u<br>rofile,<br>and/o | isers will receive a<br>agent compliance<br>r wizard. Drag an | upon log<br>a module<br>id drop r | jin and user sest<br>a, and/or agent c<br>ules to change ti | sion initiation<br>ustomization | n:<br>n packi | 898.            |              |      |                                                                                            |                   |   |      |   |
| *          |                                      | -                                     |                                              |                            |                                                               |                                   |                                                             |                                 |               |                 |              |      |                                                                                            |                   |   |      |   |
|            | Rule Na                              | me                                    |                                              |                            | Identity Groups                                               |                                   | Operating Syst                                              | lems                            |               | Other Condition | 5            |      | Results                                                                                    |                   |   |      |   |
|            | IOS                                  |                                       |                                              | lf                         | Any                                                           | and                               | Apple iOS All                                               |                                 | and           | Condition(s)    |              | then | Cisco-ISE-NSP                                                                              |                   |   | Edit | Ŧ |
|            | Android                              |                                       |                                              | lf                         | Any                                                           | and                               | Android                                                     |                                 | and           | Condition(s)    |              | then | Cisco-ISE-NSP                                                                              |                   |   | Edit | Ŧ |
| 1          | Windows_                             | 10                                    |                                              | lf                         | Any                                                           | and                               | Windows 10 (a                                               | All)                            | and           | Condition(s)    |              | then | AnyConnect<br>Configuration                                                                |                   |   | Edit | * |
|            | Windows                              |                                       |                                              | If                         | Any                                                           | and                               | Windows All                                                 |                                 | and           | Condition(s)    |              | then | CiscoTemporalAgentWi<br>ndows 4.7.00135 And<br>WinSPWizard 2.5.0.1<br>And Cisco-ISE-NSP    |                   |   | Edit | * |
|            | MAC OS                               |                                       |                                              | lf                         | Any                                                           | and                               | Mac OSX                                                     |                                 | and           | Condition(s)    |              | then | CiscoTemporalAgentOS<br>X 4.7.00135 And<br>MacOxXSPWizard<br>2.10.42 And Cisco-ISE-<br>NSP |                   |   | Edit | * |
|            | Chromebo                             | ok                                    |                                              | lf                         | Any                                                           | and                               | Chrome OS A                                                 |                                 | and           | Condition(s)    |              | then | Cisco-ISE-Chrome-NSP                                                                       |                   |   | Edit | Ŧ |
|            |                                      |                                       |                                              |                            |                                                               |                                   |                                                             |                                 |               |                 |              |      |                                                                                            |                   |   |      |   |
| Save       | Reset                                |                                       |                                              |                            |                                                               |                                   |                                                             |                                 |               |                 |              |      |                                                                                            |                   |   |      |   |

7.ポスチャ条件の作成

A. "Policy > Policy Elements > Conditions > Posture > File Condition"に移動します。

B. [追加]をクリックし、条件名を「VPN\_Posture\_File\_Check」、必要なオペレーティングシステ ムを「Windows 10(All)」、ファイルタイプを「FileExistence」、ファイルパスを「 ABSOLUTE\_PATH」、フルパスとファイル名を「C:\custom.txt」に設定し、File Operatorを「 Exists」に選択します。

C.この例では、C:ドライブに「custom.txt」という名前のファイルが存在することをファイル条件として使用します

| dentity Services Engine                                                                                                    | Home                                                                                               | ► Operations         | Administration      | ► Work Centers |
|----------------------------------------------------------------------------------------------------|----------------------------------------------------------------------------------------------------|----------------------|---------------------|----------------|
| Policy Sets Profiling Posture Cl                                                                                                    | lient Provisioning   Policy Element                                                                | nts                  |                     |                |
| Dictionaries - Conditions + Result                                                                                                    | ts                                                                                                 |                      |                     |                |
| Library Conditions     Smart Conditions     Time and Date     Profiling                                                                                               | File Conditions List > VPN_Post<br>File Condition<br>* Name<br>Description                         | ure_File_Check       | )                   |                |
| ✓ Posture                                                                                                    | * Operating System                                                                                 | ndows 10 (All) 🔶     |                     |                |
| Posture     Anti-Malware Condition     Anti-Spyware Condition     Anti-Virus Condition     Application Condition     Compound Condition     Disk Encryption Condition | Compliance Module Any<br>* File Type File<br>* File Path ABS<br>* File Operator Exis<br>Save Reset | version<br>Existence | ()<br>C:\custom.txt | Ĩ              |
| File Condition                                                                                                    |                                                                                                    |                      |                     |                |

「Policy > Policy Elements > Results > Posture > Remediation Actions」に移動し、対応するファ イル修復アクションを作成します。このドキュメントでは、次の手順で設定する修復操作として 「メッセージテキストのみ」を使用します。

9.ポスチャ要件ルールの作成

A. 「Policy > Policy Elements > Results > Posture > Requirements」の順に移動します

B.「編集」をクリックし、「新規要件を挿入」を選択します

C.条件名を「VPN\_Posture\_Requirement」、必要なオペレーティングシステムを「Windows 10(All)」、コンプライアンスモジュールを「4.x以降」、ポスチャタイプを「Anyconnect」に設定

D. 「VPN\_Posture\_File\_Check」(ステップ7で作成)の条件で、「Remediations Actions」の下 の「Action」に「Message Text Only」を選択し、エージェントユーザのカスタムメッセージを入 力します。

|                     | 2                                                                        |                          |                      | v                                                                                |          |
|---------------------|--------------------------------------------------------------------------|--------------------------|----------------------|----------------------------------------------------------------------------------|----------|
| Authentication      | Requirements                                                             |                          |                      |                                                                                  |          |
|                     | Name Operating System                                                    | Compliance Module        | Posture Type         | Conditions Remediations Actions                                                  |          |
| uthorization        | Default_Hardware_Attributes_Re for Mac OSX                               | using 4.x or later       | using AnyConnect     | met if Hardware_Attributes_Ch then Select Remediations                           | Edit     |
| rofiling            | Default_Firewall_Requirement_W for Windows Al                            | using 4.x or later       | using AnyConnect     | met if Default_Firewall_Conditi then Default_Firewall_Remedi                     | Edit   • |
| osture              | Default_Firewall_Requirement_M for Mac OSX                               | using 4.x or later       | using AnyConnect     | met if Default_Firewall_Conditi then Default_Firewall_Remedi                     | Edit     |
| Remediation Actions | USB Block temporal for Windows Al                                        | using 4.x or later       | using Temporal Agent | met if USB Check then Message Text Only                                          | Edit I v |
| Requirements        | Any_AM_Installation_Win_tempo for Windows Al                             | using 4.x or later       | using Temporal Agent | met if ANY_am_win_inst then Message Text Only                                    | Edit     |
| ient Provisioning   | Any_AM_Installation_Mac_tempo for Mac OSX<br>ral                         | using 4.x or later       | using Temporal Agent | met if ANY_am_mac_inst then Message Text Only                                    | Edit     |
|                     | Default_AppVis_Requirement_Wi for Windows Al                             | using 4.x or later       | using Temporal Agent | met if Default_AppVis_Conditio then Select Remediations n Win                    | Edit     |
|                     | Default_AppVis_Requirement_M for Mac OSX<br>ac_temporal                  | using 4.x or later       | using Temporal Agent | met if Default_AppVis_Conditio then Select Remediations<br>n_Mac                 | Edit     |
|                     | Default_Hardware_Attributes_Re for Windows All<br>quirement_Win_temporal | using 4.x or later       | using Temporal Agent | met if Hardware_Attributes_Ch then Select Remediations eck                       | Edit     |
|                     | Default_Hardware_Attributes_Re for Mac OSX<br>guirement_Mac_temporal     | using 4.x or later       | using Temporal Agent | met if Hardware_Attributes_Ch then Select Remediations eck                       | Edit     |
|                     | Default_Firewall_Requirement_W for Windows All<br>in_temporal            | using 4.x or later       | using Temporal Agent | met if Default_Firewall_Conditi then Default_Firewall_Remedi<br>on_Win ation_Win | Edit     |
|                     | Default_Firewall_Requirement_M for Mac OSX<br>ac_temporal                | using 4.x or later       | using Temporal Agent | met if Default_Firewall_Conditi then Default_Firewall_Remedi<br>on_Mac ation_Mac | Edit     |
|                     | VPN_Posture_Requirement for Windows 10                                   | (All) using 4.x or later | using AnyConnect     | met if VPN_Posture_File_Chec then Message Text Only                              | Edit     |

10.ポスチャポリシーの作成

A. 「Policies > Posture」に移動します。

B.ステップ9で設定したルール名を「VPN\_Posture\_Policy\_Win」、必要なオペレーティングシス テムを「Windows 10(All)」、コンプライアンスモジュールを「4.x以降」、ポスチャタイプを「

| ' Identit | y Services Engin           | e Home  → Context Vis                               | ibility > Operations     | Policy Administr     | ation             |                    |                  | License Warning                                             | 🔺 Q 🔕 💽    |
|-----------|----------------------------|-----------------------------------------------------|--------------------------|----------------------|-------------------|--------------------|------------------|-------------------------------------------------------------|------------|
| y Sets    | Profiling Posture          | Client Provisioning    Polic                        | y Elements               |                      |                   |                    |                  |                                                             |            |
| ure Poli  |                            |                                                     |                          |                      |                   |                    |                  |                                                             |            |
| the Postu | •y<br>re Policy by configu | ring rules based on operating syst                  | em and/or other conditio | ns.                  |                   |                    |                  | *                                                           |            |
|           |                            |                                                     |                          |                      |                   |                    |                  |                                                             |            |
| Status    | Policy Options             | Rule Name                                           | Identity Groups          | Operating Systems    | Compliance Module | Posture Type       | Other Conditions | Requirements                                                |            |
| 0         | Policy Options             | Default_AppVis_Policy_Win                           | If Any                   | and Windows All      | and 4.x or later  | and AnyConnect     | and              | then Default_AppVis_Rec<br>ement_Win                        | uir E      |
| 0         | Policy Options             | Default_AppVis_Policy_Win_te<br>mporal              | If Any                   | and Windows All      | and 4.x or later  | and Temporal Agent | and              | then Default_AppVis_Rec<br>ement_Win_tempora                | uir E      |
| 0         | Policy Options             | Default_Firewall_Policy_Mac                         | If Any                   | and Mac OSX          | and 4.x or later  | and AnyConnect     | and              | then Default_Firewall_Re<br>ement_Mac                       | quir E     |
| 0         | Policy Options             | Default_Firewall_Policy_Mac_t<br>emporal            | If Any                   | and Mac OSX          | and 4.x or later  | and Temporal Agent | and              | then Default_Firewall_Re<br>ement_Mac_tempora               | quir E     |
| 0         | Policy Options             | Default_Firewall_Policy_Win                         | If Any                   | and Windows All      | and 4.x or later  | and AnyConnect     | and              | then Default_Firewall_Re<br>ement_Win                       | quir       |
| 0         | Policy Options             | Default_Firewall_Policy_Win_te<br>mporal            | If Any                   | and Windows All      | and 4.x or later  | and Temporal Agent | and              | then Default_Firewall_Re<br>ement_Win_tempora               | quir<br>I  |
| 0         | Policy Options             | Default_Hardware_Attributes_P<br>olicy_Mac          | If Any                   | and Mac OSX          | and 4.x or later  | and AnyConnect     | and              | then Default_Hardware_A<br>butes_Requirement_<br>c          | ttri<br>Ma |
| 0         | Policy Options             | Default_Hardware_Attributes_P<br>olicy_Mac_temporal | If Any                   | and Mac OSX          | and 4.x or later  | and Temporal Agent | and              | then Default_Hardware_A<br>butes_Requirement_<br>c_temporal | ttri<br>Ma |
| 0         | Policy Options             | Default_Hardware_Attributes_P<br>olicy_Win          | If Any                   | and Windows All      | and 4.x or later  | and AnyConnect     | and              | then Default_Hardware_A<br>butes_Requirement_<br>n          | ttri<br>Wi |
| 0         | Policy Options             | Default_Hardware_Attributes_P<br>olicy_Win_temporal | If Any                   | and Windows All      | and 4.x or later  | and Temporal Agent | and              | then Default_Hardware_A<br>butes_Requirement_<br>n_temporal | ttri<br>Wi |
| 0         | Policy Options             | Default_USB_Block_Policy_Win                        | If Any                   | and Windows All      | and 4.x or later  | and AnyConnect     | and              | then USB_Block                                              |            |
| 0         | Policy Options             | Default_USB_Block_Policy_Win_temporal               | If Any                   | and Windows All      | and 4.x or later  | and Temporal Agent | and              | then USB_Block_tempora                                      | 1          |
| ~         | Policy Options             | VPN_Posture_Policy_Win                              | If Any                   | and Windows 10 (All) | and 4.x or later  | and AnyConnect     | and              | then VPN_Posture_Requi                                      | re I       |

11.ダイナミックACL(DACL)の作成

「Policy > Policy Elements > Results > Authorization > Downlodable ACL」に移動し、異なるポス チャステータスのDACLを作成します。

このドキュメントでは、次のDACLを使用します。

A.ポスチャ不明:DNS、PSN、HTTP、およびHTTPSトラフィックへのトラフィックを許可しま す

| dentity Services Engine                                           | Home  Context Visibility  Operations  Policy  Administration  Work Centers                     |
|-------------------------------------------------------------------|------------------------------------------------------------------------------------------------|
| Policy Sets Profiling Posture C                                   | lient Provisioning   Policy Elements                                                           |
| Dictionaries                                                      |                                                                                                |
| Authentication                                                    | Downloadable ACL List > PostureUnknown Downloadable ACL                                        |
| <ul> <li>Authorization</li> <li>Authorization Profiles</li> </ul> | Name PostureUnknown Description                                                                |
| Downloadable ACLs                                                 | IP version • IPv4 IPv6 Agnostic 1                                                              |
| ▶ Profiling                                                       | * DACL Content 1234567 permit udp any any eq domain<br>8910111 permit ip any host 10.106.44.77 |
| ▶ Posture                                                         | 2131415 permit tcp any any eq 80<br>1617181 permit tcp any any eq 443<br>9200122               |
| ▶ Client Provisioning                                             | 2324252<br>6272829<br>3031323<br>3343536                                                       |
|                                                                   | Check DACL Syntax                                                                              |
|                                                                   | Save Reset                                                                                     |

# B.ポスチャ非準拠:プライベートサブネットへのアクセスを拒否し、インターネットトラフィックのみを許可します。

| cisco Identity Services Engine   | Home   Context Visibility   Operations   Policy   Administration   Work Centers                                          |
|----------------------------------|----------------------------------------------------------------------------------------------------|
| Policy Sets Profiling Posture C  | ient Provisioning   Policy Elements                                                                                      |
| Dictionaries   Conditions  Resul | s                                                                                                    |
| Authentication                   | Downloadable ACL List > PostureNonCompliant Downloadable ACL                                                             |
| - Authorization                  | * Name PostureNonCompliant                                                                                               |
| Authorization Profiles           | Description                                                                                                    |
| Downloadable ACLs                |                                                                                                    |
| ▶ Profiling                      | * DACL Content 1234567 deny ip any 10.0.0.255.0.0.0                                                                      |
| ▶ Posture                        | 89101111 deny ip any 172.16.0.0 255.240.0.0<br>2131415 deny ip any 192.168.0.0 255.255.0.0<br>1667/181 permit in any any |
| Client Provisioning              | 9202122<br>2324252<br>6272829<br>3031323<br>3343536                                                                      |
|                                  | Check DACL Syntax                                                                                                    |
|                                  | Save                                                                                                    |

## C.ポスチャ準拠:ポスチャ準拠エンドユーザのすべてのトラフィックを許可します。

| cisco Identity Services Engine    | Home  Context Visibility  Operations  Policy  Administration  Work Centers |
|-----------------------------------|----------------------------------------------------------------------------|
| Policy Sets Profiling Posture C   | ient Provisioning   Policy Elements                                        |
| Dictionaries   Conditions  Result | S                                                                          |
| Authentication                    | Downloadable ACL List > PostureCompliant Downloadable ACL                  |
| - Authorization                   | * Name PostureCompliant                                                    |
| Authorization Profiles            | Description                                                                |
| Downloadable ACLs                 |                                                                            |
| ▶ Profiling                       | * DACL Content 1234567 permit ip any any                                   |
| ▶ Posture                         | 8910111<br>2131415<br>1617181                                              |
| Client Provisioning               | 9202122<br>2324252<br>6272829<br>3031323<br>3343536                        |
|                                   |                                                                            |
|                                   | Save                                                                       |

## 12.許可プロファイルの作成

「Policy > Policy Elements > Results > Authorization > Authorization Profiles」に移動します。

DACL "PostureUnknown"を選択し、Web Redirectionをチェックし、Client Provisioning(Posture)を選択し、リダイレクトACL名"redirect"(ASAで設定)を設定し、クライア ントプロビジョニングポータル(デフォルト)を選択します。

| dentity Services Engine            | Home   Context Visibility  Operations  + Policy  Administration  Work Centers                                                                                                    | License Warning 🔺 | ् 🕜 | 0 Ø |
|------------------------------------|----------------------------------------------------------------------------------------------------|-------------------|-----|-----|
| Policy Sets Profiling Posture Cl   | ent Provisioning  Policy Elements                                                                                                    |                   |     |     |
| Dictionaries   Conditions   Result |                                                                                                    |                   |     |     |
| 0                                  |                                                                                                    |                   |     |     |
| Authentication                     | Authorization Profile Authorization Profile                                                                                                    |                   |     |     |
| - Authorization                    | * Name Posture Redirect                                                                                                    |                   |     |     |
| Authorization Profiles             | Description                                                                                                    |                   |     |     |
| Downloadable ACLs                  | * Access Type Access Accept *                                                                                                    |                   |     |     |
| Profiling                          | Network Device Profile 🗮 Cisco 💌 🕀                                                                                                    |                   |     |     |
| ▶ Posture                          | Service Template                                                                                                    |                   |     |     |
| Client Provisioning                | Track Movement 💿 🕡                                                                                                    |                   |     |     |
|                                    | Passive Identity Tracking 🕞 🕧                                                                                                    |                   |     |     |
|                                    |                                                                                                    |                   |     |     |
|                                    |                                                                                                    |                   |     |     |
|                                    | * Common Tasks                                                                                                    |                   |     |     |
|                                    | DACL Name PostureUnknown                                                                                                    |                   |     |     |
|                                    |                                                                                                    |                   |     |     |
|                                    |                                                                                                    |                   |     |     |
| Client Provisioning                |                                                                                                    |                   |     |     |
|                                    | 2 Web Redirection (CWA, MDM, NSP, CPP)                                                                                                    |                   |     |     |
|                                    | Client Provisioning (Posture)  ACL [redirect  Client Provisioning Portal (default)                                                                                                    |                   |     |     |
|                                    |                                                                                                    |                   |     |     |
|                                    |                                                                                                    |                   |     |     |
|                                    |                                                                                                    |                   |     |     |
|                                    | * Advanced Attributes Settings                                                                                                    |                   |     |     |
|                                    |                                                                                                    |                   |     |     |
|                                    | Select an item 💿 = 💿 — 🕂                                                                                                    |                   |     |     |
|                                    |                                                                                                    |                   |     |     |
|                                    |                                                                                                    |                   |     |     |
|                                    | ▼ Attributes Details                                                                                                    |                   |     |     |
|                                    | Access Type = ACCESS_ACCEPT DACL = PostureUnknown                                                                                                    |                   |     |     |
|                                    | cisco-av-pair = url-redirect-acl=redirect<br>cisco-av-pair = url-redirect=https://p::port/portal/qateway?sessionId=SessionIdValue&portal=27b1bc30-2e58-11e9-98fb-0050568775a3&action=cpp |                   |     |     |
|                                    |                                                                                                    |                   | 1   |     |
|                                    | Save Reset                                                                                                    |                   |     |     |

B.ポスチャ非準拠の認証プロファイル

ネットワークへのアクセスを制限するには、DACL「PostureNonCompliant」を選択します

| dentity Services Engine            | Home   Context Visibility   Operations   Policy   Administration   Work Centers | License Warning 🔺 | ९ 🕘 | <b>o</b> 0 |
|------------------------------------|---------------------------------------------------------------------------------|-------------------|-----|------------|
| Policy Sets Profiling Posture Cl   | Illent Provisioning    Policy Elements                                          |                   |     |            |
| Dictionaries + Conditions - Result |                                                                                 |                   |     |            |
| 0                                  |                                                                                 |                   |     |            |
| Authentication                     | Authorization Profiles > Posture Non Compliant Authorization Profile            |                   |     |            |
| - Authorization                    | * Name Posture Non Compliant                                                    |                   |     |            |
| Authorization Profiles             | Description                                                                     |                   |     |            |
| Downloadable ACLs                  | * Access Type Access_Accept *                                                   |                   |     |            |
| Profiling                          | Network Device Profile 🗮 Cisco 💌 🕀                                              |                   |     |            |
| ▶ Posture                          | Service Template                                                                |                   |     |            |
| Client Provisioning                | Track Movement                                                                  |                   |     |            |
|                                    |                                                                                 |                   |     |            |
|                                    |                                                                                 |                   |     |            |
|                                    | ▼ Common Tasks                                                                  |                   |     |            |
|                                    | DACL Name PostureVonCompliant                                                   |                   |     |            |

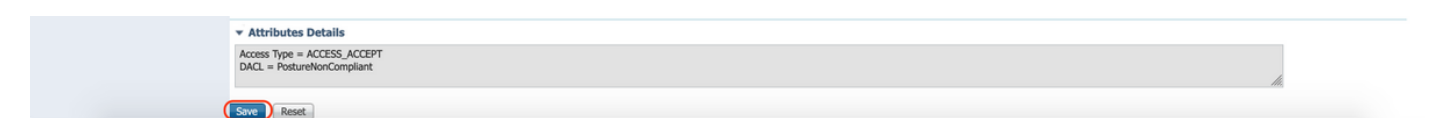

C.ポスチャ準拠の認証プロファイル

ネットワークへのフルアクセスを許可するには、DACL「PostureCompliant」を選択します。

| dentity Services Engine            | Home  Context Visibility  Operations  Policy  Administration  Work Centers | License Warning 🔺 | . ९ 👘 🔞 | ۰ | 0 |
|------------------------------------|----------------------------------------------------------------------------|-------------------|---------|---|---|
| Policy Sets Profiling Posture C    | Ilent Provisioning  Policy Elements                                        |                   |         |   |   |
| Dictionaries + Conditions - Result |                                                                            |                   |         |   |   |
| 0                                  |                                                                            |                   |         |   |   |
| + Authentication                   | Authorization Profiles > Full Access                                       |                   |         |   |   |
| ✓ Authorization                    | * Name Full Access                                                         |                   |         |   |   |
| Authorization Profiles             | Description                                                                |                   |         |   |   |
| Downloadable ACLs                  | * Access Type Access Accept                                                |                   |         |   |   |
| ▶ Profiling                        | Network Device Profile 🌐 🏥 Claco 🔻 🕀                                       |                   |         |   |   |
| ▶ Posture                          | Service Template                                                           |                   |         |   |   |
| Client Provisioning                | Track Movement 💿 🕖                                                         |                   |         |   |   |
|                                    | Passive Identity Tracking 🗌 🕖                                              |                   |         |   |   |
|                                    |                                                                            |                   |         |   |   |
|                                    |                                                                            |                   |         |   |   |
|                                    | ▼ Common Tasks                                                             |                   |         |   |   |
|                                    |                                                                            |                   |         |   |   |
|                                    | DACL Name     PostureCompliant                                             |                   |         |   |   |
|                                    |                                                                            |                   |         |   |   |
|                                    |                                                                            |                   |         |   |   |
|                                    | Attributes Details                                                         |                   |         |   |   |
|                                    | Access Type = ACCESS_ACCEPT<br>DACL = PERMIT_ALL_IPV4_TRAFFIC              |                   | lh.     |   |   |
|                                    | Sove Reset                                                                 |                   |         |   |   |

12.許可ポリシーの設定

前の手順で設定した認可プロファイルを使用して、ポスチャ準拠、ポスチャ非準拠、ポスチャ不 明の3つの認可ポリシーを設定します。

各ポリシーの結果を判断するために、共通の条件「セッション:ポスチャステータス」が使用さ れます。

| diale Ide   | entity Servic | es Engine Home → Conte              | ext Visibilit | y Operations       | Policy      Administration       | <ul> <li>Work Centers</li> </ul> |                         |   |                  | License Warning          | <u> </u>    | • • •   |
|-------------|---------------|-------------------------------------|---------------|--------------------|----------------------------------|----------------------------------|-------------------------|---|------------------|--------------------------|-------------|---------|
| Policy Se   | rts Profiling | g Posture Client Provisioning       | Policy E      | lements            |                                  |                                  |                         |   |                  |                          |             |         |
| Policy S    | Sets → De     | efault                              |               |                    |                                  |                                  |                         |   | •                | Reset Policyset Hitcoun  | ts Rese     | t Save  |
|             | Status        | Policy Set Name                     | Descrip       | ption              | Conditions                       |                                  |                         |   |                  | Allowed Protocols / Serv | er Sequence | Hits    |
| Search      |               |                                     |               |                    |                                  |                                  |                         |   |                  |                          |             |         |
|             | Ø             | Default                             | Default       | policy set         |                                  |                                  |                         |   |                  | Default Network Access   | × • +       | 49      |
| > Auth      | entication Po | olicy (3)                           |               |                    |                                  |                                  |                         |   |                  |                          |             |         |
| > Auth      | orization Pol | licy - Local Exceptions             |               |                    |                                  |                                  |                         |   |                  |                          |             |         |
| > Auth      | orization Pol | licy - Global Exceptions            |               |                    |                                  |                                  |                         |   |                  |                          |             |         |
| ✓ Authority | orization Pol | licy (15)                           |               |                    |                                  |                                  |                         |   |                  |                          |             |         |
|             |               |                                     |               |                    |                                  |                                  | Results                 |   |                  |                          |             |         |
| +           | Status        | Rule Name                           | Cond          | litions            |                                  |                                  | Profiles                |   | Security Groups  | S                        | Hits        | Actions |
| Search      | 1             |                                     |               |                    |                                  |                                  |                         |   |                  |                          |             |         |
|             | 0             | Anyconnect Posture Compliant        | ĥ             | Session PostureSta | tus EQUALS Compliant             |                                  | Full Access             | + | Select from list | × +                      | 6           | ۵       |
|             | ø             | Anyconnect Posture Non<br>Compliant | Ŀ             | Session PostureSta | tus EQUALS NonCompliant          |                                  | × Posture Non Compliant | + | Select from list | - +                      | 0           | ٥       |
|             | Ø             | Anuconnect Posture Linknown         |               | Network A          | ccess Device IP Address EQUALS 1 | 0.197.164.3                      | x Postura Redirect      | + | Select from list | × +                      | 13          | ö       |
|             | Ľ             | Paryounness Posture Unknown         | AND           | E Session-P        | ostureStatus EQUALS Unknown      |                                  |                         |   |                  |                          | .5          | -       |

# 確認

ここでは、設定が正常に機能しているかどうかを確認します。

ユーザが正常に認証されたかどうかを確認するには、ASAで次のコマンドを実行します。

#### <#root>

firebird(config)#

show vpn-sess detail anyconnect

```
Session Type: AnyConnect Detailed
            : _585b5291f01484dfd16f394be7031d456d314e3e62
Username
            : 125
Index
                                     Public IP
                                                : 10.197.243.143
Assigned IP : explorer.cisco.com
            : AnyConnect-Parent SSL-Tunnel DTLS-Tunnel
Protocol
License
            : AnyConnect Premium
           : AnyConnect-Parent: (1)none SSL-Tunnel: (1)AES-GCM-256 DTLS-Tunnel: (1)AES-GCM-256
Encryption
Hashing
            : AnyConnect-Parent: (1)none SSL-Tunnel: (1)SHA384 DTLS-Tunnel: (1)SHA384
Bytes Tx
            : 16404
                                     Bytes Rx
                                                  : 381
            : 16
Pkts Tx
                                     Pkts Rx
                                                  : 6
                                     Pkts Rx Drop : 0
Pkts Tx Drop : 0
Group Policy : DfltGrpPolicy
                                           Tunnel Group :
TG_SAML
           : 07:05:45 UTC Sun Jun 14 2020
Login Time
            : 0h:00m:16s
Duration
           : 0h:00m:00s
Inactivity
                                     VLAN
VLAN Mapping : N/A
                                                  : none
```

Audt Sess ID : 0ac5a4030007d0005ee5cc49 Security Grp : none AnyConnect-Parent Tunnels: 1 SSL-Tunnel Tunnels: 1 DTLS-Tunnel Tunnels: 1 AnyConnect-Parent: Tunnel ID : 125.1 Public IP : 10.197.243.143 Encryption : none Hashing : none TCP Src Port : 57244 TCP Dst Port : 443 : SAML Auth Mode Idle Time Out: 30 Minutes Idle TO Left : 29 Minutes Client OS : win Client OS Ver: 10.0.15063 Client Type : AnyConnect Client Ver : Cisco AnyConnect VPN Agent for Windows 4.8.03052 Bytes Tx : 7973 Bytes Rx : 0 Pkts Tx : 6 Pkts Rx : 0 Pkts Tx Drop : 0 Pkts Rx Drop : 0 SSL-Tunnel: : 125.2 Tunnel ID Assigned IP : explorer.cisco.com Public IP : 10.197.243.143 Encryption : AES-GCM-256 Hashing : SHA384 Ciphersuite : ECDHE-RSA-AES256-GCM-SHA384 Encapsulation: TLSv1.2 TCP Src Port : 57248 TCP Dst Port : 443 Auth Mode : SAML Idle Time Out: 30 Minutes Idle TO Left : 29 Minutes : Windows Client OS Client Type : SSL VPN Client : Cisco AnyConnect VPN Agent for Windows 4.8.03052 Client Ver Bytes Tx : 7973 Bytes Rx : 0 Pkts Tx : 0 : 6 Pkts Rx Pkts Tx Drop : 0 Pkts Rx Drop : 0 Filter Name : #ACSACL#-IP-PostureUnknown-5ee45b05 DTLS-Tunnel: Tunnel ID : 125.3 Assigned IP : explorer.cisco.com Public IP : 10.197.243.143 Encryption : AES-GCM-256 Hashing : SHA384 Ciphersuite : ECDHE-ECDSA-AES256-GCM-SHA384 Encapsulation: DTLSv1.2 UDP Src Port : 49175 : SAML UDP Dst Port : 443 Auth Mode Idle Time Out: 30 Minutes Idle TO Left : 29 Minutes Client OS : Windows Client Type : DTLS VPN Client Client Ver : Cisco AnyConnect VPN Agent for Windows 4.8.03052 Bytes Rx : 381 Bytes Tx : 458 Pkts Tx : 4 Pkts Rx : 6 Pkts Tx Drop : 0 Pkts Rx Drop : 0 Filter Name :

#ACSACL#-IP-PostureUnknown-5ee45b05

ISE Posture: Redirect URL : https://ise261.pusaxena.local:8443/portal/gateway?sessionId=0ac5a4030007d0005ee5cc49&po Redirect ACL : redirect

### ポスチャ評価が完了すると、「Filter Name」フィールドにプッシュされたDACLに示されるよう に、ユーザアクセスがフルアクセスに変更されます

<#root>

firebird(config)#

show vpn-sess detail anyconnect

Session Type: AnyConnect Detailed : \_585b5291f01484dfd16f394be7031d456d314e3e62 Username Index : 125 Assigned IP : explorer.cisco.com Public IP : 10.197.243.143 Protocol : AnyConnect-Parent SSL-Tunnel DTLS-Tunnel License : AnyConnect Premium Encryption : AnyConnect-Parent: (1)none SSL-Tunnel: (1)AES-GCM-256 DTLS-Tunnel: (1)AES-GCM-256 Hashing : AnyConnect-Parent: (1)none SSL-Tunnel: (1)SHA384 DTLS-Tunnel: (1)SHA384 : 16404 Bytes Rx : 381 Bytes Tx : 16 Pkts Tx Pkts Rx : 6 Pkts Tx Drop : 0 Pkts Rx Drop : 0 Group Policy : DfltGrpPolicy Tunnel Group : TG\_SAML Login Time : 07:05:45 UTC Sun Jun 14 2020 : 0h:00m:36s Duration Inactivity : 0h:00m:00s VLAN Mapping : N/A VLAN : none Audt Sess ID : 0ac5a4030007d0005ee5cc49 Security Grp : none AnyConnect-Parent Tunnels: 1 SSL-Tunnel Tunnels: 1 DTLS-Tunnel Tunnels: 1 AnyConnect-Parent: Tunnel ID : 125.1 Public IP : 10.197.243.143 Encryption : none Hashing : none TCP Src Port : 57244 TCP Dst Port : 443 Auth Mode : SAML Idle TO Left : 29 Minutes Idle Time Out: 30 Minutes Client OS : win Client OS Ver: 10.0.15063 Client Type : AnyConnect Client Ver : Cisco AnyConnect VPN Agent for Windows 4.8.03052 Bvtes Tx : 7973 Bytes Rx : 0 Pkts Tx : 6 Pkts Rx : 0 Pkts Tx Drop : 0 Pkts Rx Drop : 0 SSL-Tunnel: Tunnel ID : 125.2 Public IP Assigned IP : explorer.cisco.com : 10.197.243.143 Encryption : AES-GCM-256 Hashing : SHA384 Ciphersuite : ECDHE-RSA-AES256-GCM-SHA384

Encapsulation: TLSv1.2 TCP Src Port : 57248 TCP Dst Port : 443 Auth Mode : SAML Idle Time Out: 30 Minutes Idle TO Left : 29 Minutes Client OS : Windows Client Type : SSL VPN Client Client Ver : Cisco AnyConnect VPN Agent for Windows 4.8.03052 Bytes Tx : 7973 Bytes Rx : 0 Pkts Tx : 6 Pkts Rx : 0 Pkts Tx Drop : 0 Pkts Rx Drop : 0 Filter Name : #ACSACL#-IP-PERMIT\_ALL\_IPV4\_TRAFFIC-57f6b0d3 DTLS-Tunnel: Tunnel ID : 125.3 Assigned IP : explorer.cisco.com Public IP : 10.197.243.143 Encryption : AES-GCM-256 Hashing : SHA384 Ciphersuite : ECDHE-ECDSA-AES256-GCM-SHA384 Encapsulation: DTLSv1.2 UDP Src Port : 49175 UDP Dst Port : 443 Auth Mode : SAML Idle Time Out: 30 Minutes Idle TO Left : 29 Minutes Client OS : Windows Client Type : DTLS VPN Client Client Ver : Cisco AnyConnect VPN Agent for Windows 4.8.03052 Bytes Tx : 458 Bytes Rx : 381 Pkts Tx Pkts Rx : 4 : 6 Pkts Tx Drop : 0 Pkts Rx Drop : 0 Filter Name :

#ACSACL#-IP-PERMIT\_ALL\_IPV4\_TRAFFIC-57f6b0d3

ISEで認証が正常に実行されたかどうかを確認するには、「Operations」>「RADIUS」>「Live Logs」に移動します。

このセクションには、認証ユーザに関連する情報(ID、認証プロファイル、認証ポリシー、ポス チャステータス)が表示されます。

|                                               |                              |          |          |        |                     |                   |                |                | Refresh       | Never -                | Show Latest 20 | records • Within | Last | t 24 hours •   |
|-----------------------------------------------|------------------------------|----------|----------|--------|---------------------|-------------------|----------------|----------------|---------------|------------------------|----------------|------------------|------|----------------|
| S Refresh O Reset Repeat Counts 👌 Export To 🗸 |                              |          |          |        |                     |                   |                |                |               |                        |                |                  |      |                |
|                                               | Time                         | Status   | Details  | Repeat | Identity            | Endpoint ID       | Endpoint P     | Authenticat    | Authorizati   | Authorization Pro      | Posture St     | IP Address       | 1    | Network Device |
| ×                                             |                              | •        |          |        | Identity            | Endpoint ID       | Endpoint Profi | Authentication | Authorization | Authorization Profiles | Posture Statu: | IP Address       | •    | Network Device |
|                                               | Jun 14, 2020 07:44:59.975 AM | 0        | 0        | 0      | _585b5291f01484dfd1 | 00:50:56:A0:D6:97 | Windows10      | Default        | Anyconnect    | Full Access            | Compliant      | 10.197.164.7     |      |                |
|                                               | Jun 14, 2020 07:44:59.975 AM |          | à        |        |                     | 10.197.243.143    |                |                | Anyconnect    | Full Access            | Compliant      |                  | 1    | ASA            |
|                                               | Jun 14, 2020 07:44:59.975 AM |          | 0        |        | #ACSACL#-IP-PERMI   |                   |                |                |               |                        |                |                  | 1    | ASA            |
|                                               | Jun 14, 2020 07:44:34.963 AM |          | 0        |        | #ACSACL#-IP-Posture |                   |                |                |               |                        |                |                  | 1    | ASA            |
|                                               | Jun 14, 2020 07:44:34.958 AM | <b>~</b> | <u>o</u> |        | _585b5291f01484dfd1 | 00:50:56:A0:D6:97 | Windows10      | Default        | Default >> A  | Posture Redirect       | Pending        |                  | /    | ASA            |
|                                               |                              |          |          |        |                     |                   |                |                |               |                        |                |                  |      |                |

注:ISEでの追加のポスチャ検証については、次のドキュメントを参照してください。 <u>https://www.cisco.com/c/en/us/support/docs/security/identity-services-engine/215236-ise-posture-over-anyconnect-remote-acces.html#anc7</u>

Duo Admin Portalの認証ステータスを確認するには、Admin Panelの左側にある認証ログを 表示する「Reports」をクリックします。

詳細: <u>https://duo.com/docs/administration#reports</u>

Duo Access Gatewayのデバッグロギングを表示するには、次のリンクを使用します。 <u>https://help.duo.com/s/article/1623?language=en\_US</u>

# ユーザ エクスペリエンス

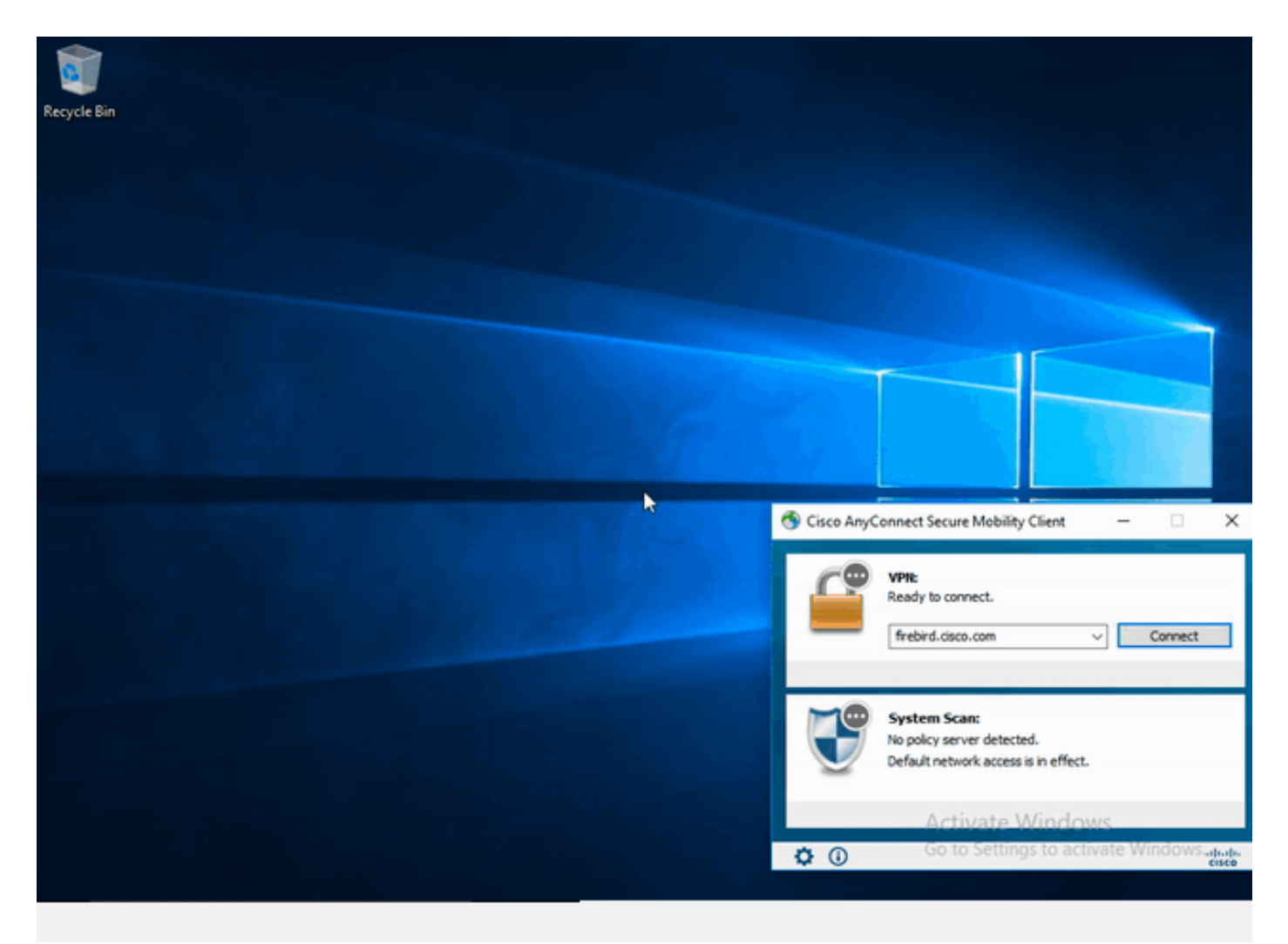

# トラブルシュート

ここでは、設定のトラブルシューティングに使用できる情報を示します。

◆ 注:debug コマンドを使用する前に、『debug コマンドの重要な情報』を参照してください。

▲ 注意:ASAでは、さまざまなデバッグレベルを設定できます。デフォルトでは、レベル1が使用されます。デバッグレベルを変更すると、デバッグの冗長性が高くなる場合があります。特に実稼働環境では、注意して実行してください。

ほとんどのSAMLのトラブルシューティングでは、SAML設定のチェックやデバッグの実行によっ て検出される設定の誤りが関係します。

「debug webvpn saml 255」は、ほとんどの問題のトラブルシューティングに使用できますが、 このデバッグで有用な情報が得られないシナリオでは、追加のデバッグを実行できます。

debug webvpn 255 debug webvpn anyconnect 255 debug webvpn session 255 debug webvpn request 255

ASAの認証と認可の問題をトラブルシューティングするには、次のdebugコマンドを使用します 0

debug radius all debug aaa authentication debug aaa authorization To troubleshoot Posture related issues on ISE, set the following attributes to

posture (ise-psc.log) portal (guest.log) provisioning (ise-psc.log) runtime-AAA (prrt-server.log) nsf (ise-psc.log) nsf-session (ise-psc.log) swiss (ise-psc.log)

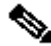

💊 注:ポスチャフローの詳細とAnyConnectおよびISEのトラブルシューティングについては、 次のリンクを参照してください。 ISE ポスチャ スタイルの 2.2 前後の比較

Duo Access Gatewayのデバッグログの解釈とトラブルシューティング https://help.duo.com/s/article/5016?language=en US

関連情報

https://www.youtube.com/watch?v=W6bE2GTU0Is& https://duo.com/docs/cisco#asa-ssl-vpn-using-saml https://www.cisco.com/c/en/us/support/docs/security/identity-services-engine/215236-ise-postureover-anyconnect-remote-acces.html#anc0 翻訳について

シスコは世界中のユーザにそれぞれの言語でサポート コンテンツを提供するために、機械と人に よる翻訳を組み合わせて、本ドキュメントを翻訳しています。ただし、最高度の機械翻訳であっ ても、専門家による翻訳のような正確性は確保されません。シスコは、これら翻訳の正確性につ いて法的責任を負いません。原典である英語版(リンクからアクセス可能)もあわせて参照する ことを推奨します。